# 标准 12 寸系列液压机控制器

# 用户操作手册 简略版(V1.0)

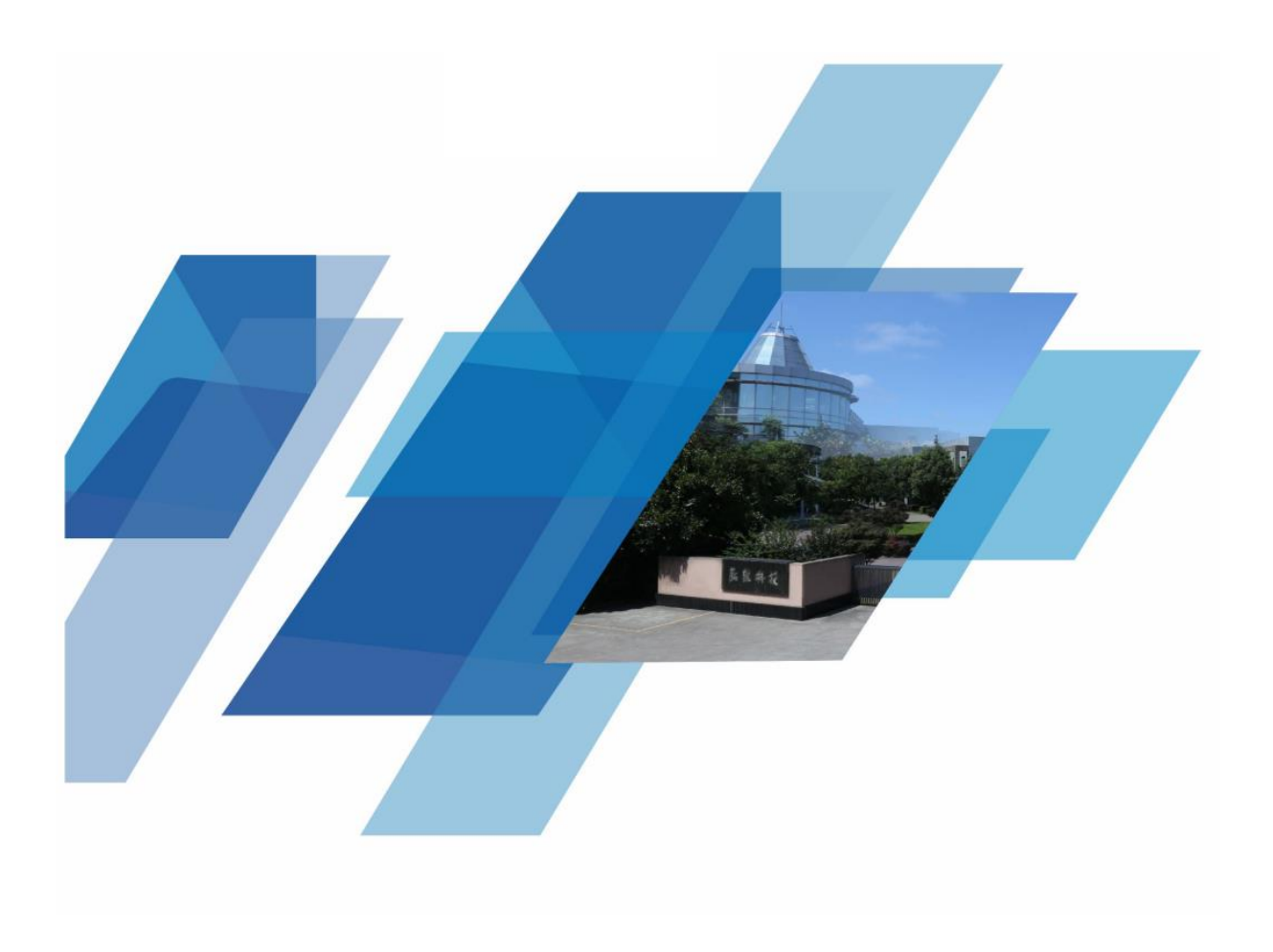

# 前言

本手册为弘讯科技控制系统的用户手册,该手册包括了控制界面与系统相关设定的指导。

警告:为保证操作者的安全和保护机器免于受损,请认真阅读本手册并严格按照该手册的操作说明进 行操作。

责任:除本控制系统以外的连接及操作,在任何形式上本公司无任何责任。确保机器安全操作是贵公司的责任。未经过训练及专业技术指导请勿操作机器,在操作任何机器前请先认真阅读机械厂提供的说明书与本手册。

注意:本手册中的任何数据,在没有任何通知的情况下,是不可以做任何更动的。如有任何信息、备 品、服务及相关疑问等,敬请联络我司。同时,为了精益求精不断优化满足您的需求,敬请提出宝贵建议。

本手册版权归本公司所有。未经公司许可,不得修改、复制、公布、传播本资料。本手册及所含内容 涉及商业秘密信息归本公司拥有,受版权、商标、专利或其他知识产权法律保护。本手册及所包含内容包 括但不限于照片、图像、图标图纸、文字、设计、工艺流程、标示、商标标志、名称、软件程序、包装及 其他各类商业秘密信息内容。

本公司拥有上述法律范畴内的权利,若有侵犯,保留依法追究的权利。

著作权为宁波弘讯科技股份有限公司与弘讯科技股份有限公司(台湾)所有

# 目录

| 1. | 主画面介绍          | .1         |
|----|----------------|------------|
|    | 1.1. 主画面介绍     | . 1        |
|    | 1.2. 操作模式按键    | . 3        |
|    | 1.3. 手动操作按键    | . 3        |
| 2. | 画面介绍           | , <b>4</b> |
|    | 2.1. 工艺设置      | . 4        |
|    | 2.1.1.主缸设置     | . 4        |
|    | 2.1.2.顶缸设置     | . 9        |
|    | 2.1.3.加料设置(选用) | 14         |
|    | 2.1.4. 气缸设置    | 17         |
|    | 2.1.5.产品程序     | 18         |
|    | 2.2. 信息监测      | 19         |
|    | 2.2.1.数据监测     | 19         |
|    | 2.2.2.警报信息     | 22         |
|    | 2.2.3.输入点      | 23         |
|    | 2.2.4.输出点      | 24         |

| 2.   | 2.5.输入配置 |    |
|------|----------|----|
| 2.   | 2.6.输出配置 |    |
| 2.3. | 系统信息     | 27 |
| 2.   | 3.1.版本信息 | 27 |
| 2.   | 3.2.归零设定 | 27 |
| 2.   | 3.3.系统配置 |    |
| 2.   | 3.4.资料诊断 | 33 |
| 2.   | 3.5.系统重置 |    |
| 2.   | 3.6.程序更新 | 35 |
| 2.4. | 系统设置     |    |
| 2.   | 4.1.软件组态 |    |
| 2.   | 4.2.硬件组态 |    |
| 2.   | 4.3.系统建置 | 41 |
| 2    | 1.4.一键备份 |    |

# 1. 主画面介绍

# 1.1. 主画面介绍

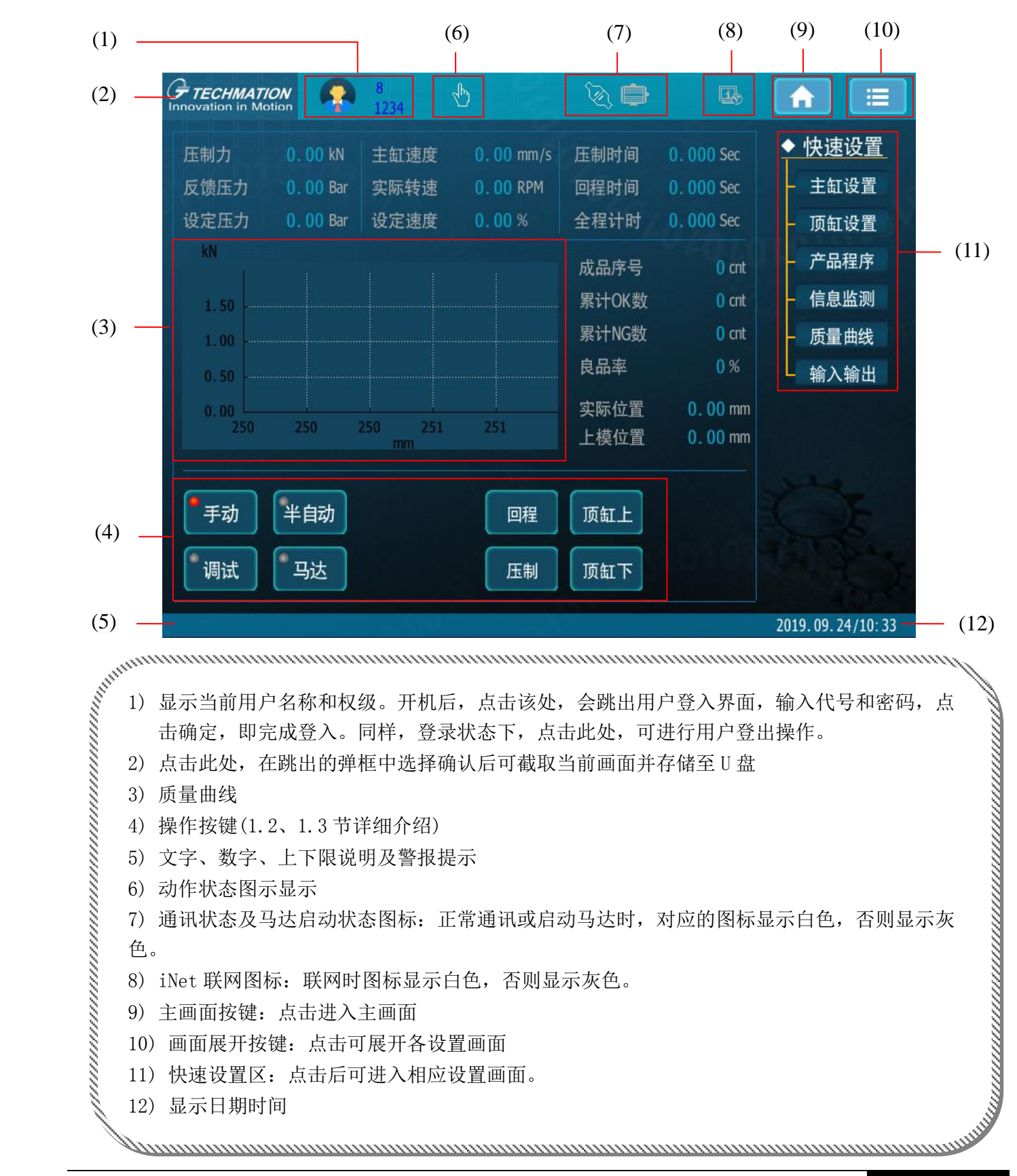

#### ▶ 画面展开介绍:

点击主画面右上角**菜单键**,会展开四个主选项(工艺设置、信息监测、系统信息、系统设置)。点击这四个主选项,会展开副选项,可分别对其进行设置。

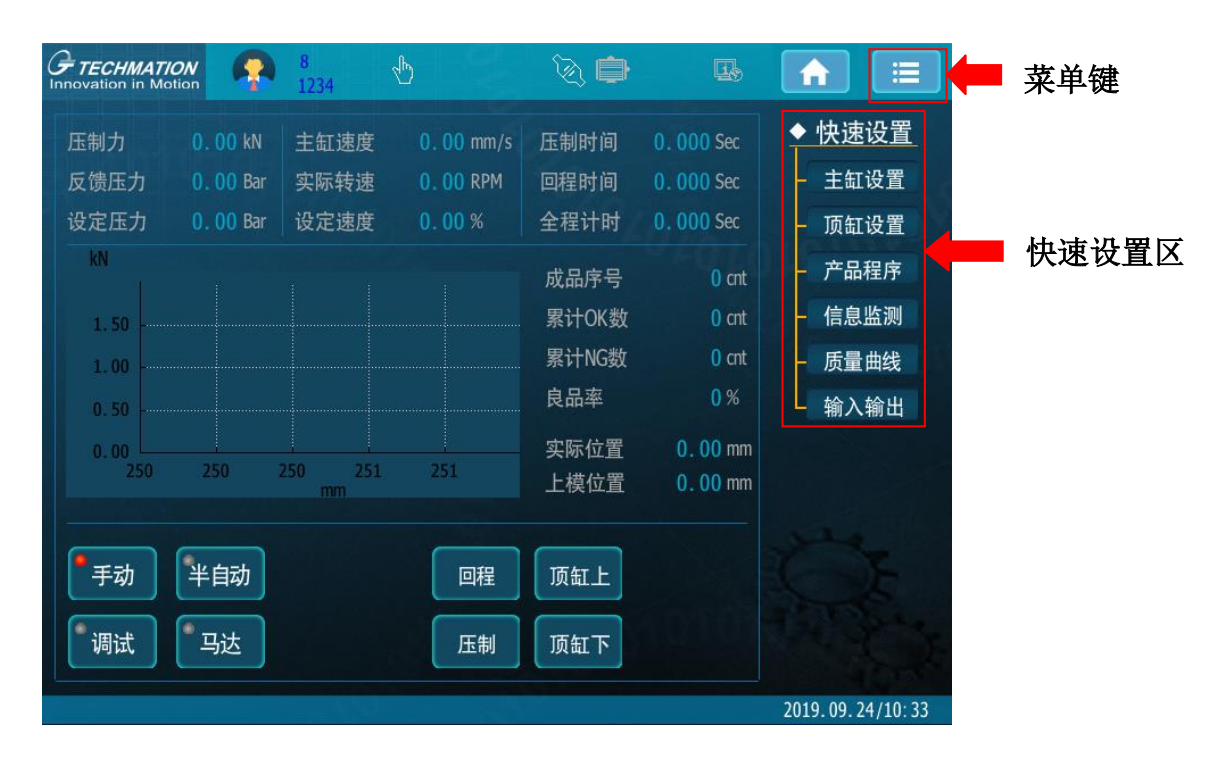

点击**菜单键**后,会出现如下画面选项(低权级有些画面不显示,各权级画面的开放范围在**系统配置**-**权级设置**中介绍):

| 工艺设置 | <br>主缸设置 | 顶缸设置 | 加料设置 | 气缸设置 | 产品程序 |      |
|------|----------|------|------|------|------|------|
| 信息监测 | <br>数据监测 | 警报信息 | 输入点  | 输出点  | 输入配置 | 输出配置 |
| 系统信息 | <br>版本信息 | 归零设定 | 系统配置 | 资料诊断 | 系统重置 | 程序更新 |
| 系统设置 | <br>软件组态 | 硬件组态 | 系统建置 |      |      |      |

点击**快速设置区**,可进入相对应的设置画面:

| 快设设置 | 主缸设置 | 顶缸设置 | 产品程序 | 信息监测 | 质量曲线 | 输入输出 |
|------|------|------|------|------|------|------|
|------|------|------|------|------|------|------|

#### 1.2. 操作模式按键

**手动键**:此键具有多项功能,可实现从任何操作模式到手动操作模式的转换,也可用作警报及不正常状况之清除,即还原键。

**半自动键:**按下此键,机器处于自动循环,每一循环开始,均需按启动键一次,才能继续下一个循环。

**全自动键:**按下此键时,机器进入全自动循环,除非有警报发生,否则机器在循环结束后,即进行下一个循环。(此按键仅对 8 权级以上开放)

注: 在手动状态下, 按下自动键进入自动操作时, 均需按启动键一次, 以确保安全, 才进行压制动作。

#### 1.3. 手动操作按键

**调试:**于手动状态下,按此键,动作状态由手动切换为调试。在此状态下,操作压制、顶缸的压力 速度均使用寸动压力/速度,运动中也不随着位置变化而变换压力速度,且不受位置、时间所控制, 即:按键按下动作,按键松开停止。因此在调试模具时,请务必先使用调试状态。

**马达**:于手动状态下,按此键则油泵马达运转,再按一次则油泵马达停止。自动时此键无效,马达运转时,画面上方状态显示区马达图标显示白色,马达按键上的指示灯也对应亮起。

回程:于手动状态下,按此键不放,持续进行回程动作;放开此键,则停止回程动作。

压制:于手动状态下,按此键不放,持续进行压制动作;放开此键,则停止压制动作。

顶缸上:于手动状态下,按此键不放,持续进行顶缸上动作;放开此键,则停止顶缸上动作。

顶缸下:于手动状态下,按此键不放,持续进行顶缸下动作;放开此键,则停止顶缸下动作。

# 2. 画面介绍

包含: 工艺设置、信息监测、系统信息、系统设置

2.1. 工艺设置

包含: 主缸设置、顶缸设置、加料设置、气缸设置、产品程序

2.1.1. 主缸设置

包含: 工艺设置、功能设置、机器参数、机器限定、控制设置

#### 2.1.1.1. 主缸工艺设置

进入路径 – 主画面 → 工艺设置 → 主缸设置 → 工艺设置

| G TECHMATION | 🗛 1 .           | Ф     | ک 🖨       | <b>I</b> . |                  |
|--------------|-----------------|-------|-----------|------------|------------------|
| 终止位于         | 置(mm) 压力(bar)   | 速度(%) | 时间(sec)   |            | ◆ 主缸设置           |
| 快下           | .00 50.00       | 50.00 |           |            | - 工艺设置           |
| 快转慢 250.     | .00 50.00       | 50.00 |           |            | 功能设置             |
| 压制终 300.     | .00 50.00       | 50.00 |           |            |                  |
| 保压           | 0.00            | 0.00  | 0.000     |            |                  |
| 压制结束压力       | 200.00 kN       |       |           |            |                  |
| 压制结束主缸压力     | <b>0.00</b> Bar |       |           |            |                  |
| 实际位置 0.0     | 00 mm 主缸液)      | 压压力 0 | ). 00 Bar |            |                  |
| 上模位置 0.0     | 00 mm           |       |           |            |                  |
| 终止位于         | 置(mm) 压力(bar)   | 速度(%) | 时间(sec)   |            |                  |
| 原位点50.       | 00 50.00        | 50.00 |           |            |                  |
| 回程快速 100.    | 00 50.00        | 50.00 |           |            | 四柱               |
| 回程一慢 300.    | .00 50.00       | 50.00 |           |            | 压制               |
| 泄压           | 0.00            | 0.00  | 0.000     |            |                  |
| 40000522     |                 |       |           |            | 2010 10 10/12 50 |
| 40000525     |                 |       |           |            | 2019.10.16/12:50 |

主缸工艺设定:设置主缸压制/回程的各段动作的压力、速度、时间及终止位置。

保压:保压阶段用时间控制,保压阶段是否需要系统输出压力,则根据机械油路而定。

**压制结束压力:**若设定值 >0,当压制结束压力到达此设定值时,压制转保压(没保压则停止压制)。 此为压制转保压的四个条件中的其中一个条件,详见下页主缸功能设置介绍。 若不用压制结束压力,则将设定值设定为0.

**压制结束主缸压力:**若设定值>0,当主缸中的液压压力超出设定值时,压制转保压(没保压则停止压制)。主缸需安装压力传感器。

**主缸液压压力:**显示主缸液压压力。

#### 2.1.1.2. 主缸功能设置

| <b>FIECHMATION</b>                                     | Ҏ <sup>8</sup> 🗄                                                             | ۵ 🖨 |                                                                                                    |
|--------------------------------------------------------|------------------------------------------------------------------------------|-----|----------------------------------------------------------------------------------------------------|
| 再循环计时<br>保压模式<br>泄压阀保持<br>压制检查下缸退终                     | Sec<br>不用  ▼<br>不用  ▼<br>不用  ▼                                               |     | <ul> <li>◆ 主缸设置</li> <li>- 工艺设置</li> <li>- 功能设置</li> <li>- 机器参数</li> <li>- 机器限定</li> <li>- 控制の累</li> </ul> |
| 压制成型压力检测<br>压力检测起始位置<br>压力检测载束位置<br>压力检测最大值<br>压力检测最小值 | 不用 ▼       0.00     mm       0.00     mm       0.00     kN       0.00     kN |     | - 控制 <b>设直</b>                                                                                             |
| 3f000001                                               |                                                                              |     | 2019.10.16/12:50                                                                                           |

进入路径 – 主画面 → 工艺设置 → 主缸设置 → 功能设置

压制转保压,满足下面四个条件其中之一,即转保压(没保压则停止压制)

A、 压制结束位置;

B、输入点:压制结束;

C、压制结束力设定值(KN)>0,则判断压制力 > 设定值;

D、 主缸结束力设定值(bar) > 0, 则判断主缸油压压力 > 设定值;

所以,根据实际机器上安装的信号做设定:

若不用位置,则将压制终止位置设定大一些;

若不用输入点,则不接入电控;

若不用压制结束力,则将设定值设定为0;

若不用主缸结束压力,则将设定值设定为0;

保压模式:有三种选择,"不用"、"机械保压"、"系统保压"

- **机械保压:**即靠机械油路自行保压,需要保压阀配合;当液压系统压力低于设定值 20bar 时, 开始补压。
- 系统保压:此阶段,电控根据液压系统压力时时做压力闭环。

**泄压阀保持**:泄压阀正常在回程前泄压段输出,若此功能选择,则泄压阀保持到回程结束。

**压制检查下缸退终:**正常情况下,主缸压制时会检查下缸是否是在退终的位置,当此功能选择不用,则压制时不检查下缸位置。

**压制成型压力检测:**即箱体监测功能,在曲线画面汇总,经过某个区域的压力上下限的监测;超出此范围则视为不合格产品。

压力检测起始/结束位置:设定箱体的起始位置和结束位置。(即箱体的横坐标)

**压力检测最大值/最小值:**设定箱体的最小压力和最大压力。(即箱体的纵坐标)

#### 2.1.1.3. 主缸机器参数

| G TECHMATION     | •                  | 8<br>1234            | $\mathcal{P}$ | (2) (2)                                                                                                    |                                                                                                    |
|------------------|--------------------|----------------------|---------------|----------------------------------------------------------------------------------------------------|----------------------------------------------------------------------------------------------------|
| 压制寸动 3<br>回程寸动 3 | 压力<br>0.00<br>0.00 | 速度<br>10.00<br>10.00 |               | 压制完等待时间 0.000<br>压制延迟计时 0.00<br>回程完等待时间 0.000<br>回程完延迟切阀计时 0.00<br>时程完延迟切阀计时 0.00<br>转自动模式主缸位置 0.00<br>自动结束转手动选择 不用 ◆ | <ul> <li>         主缸设置         工艺设置         功能设置         机器参数         机器限定         控制设置         </li> </ul> |
| 400003e1         |                    |                      |               |                                                                                                    | 2019.09.24/10:34                                                                                            |

进入路径 – 主画面 → 工艺设置 → 主缸设置 → 机器参数

可根据实际需要设置压制寸动和回程寸动的压力及速度

**压制完等待时间:**压制动作结束后的等待时间。

压制延迟计时:压制动作延迟时间。

回程完等待时间:回程动作结束后的等待时间。

回程比例阀延迟计时:回程时比例阀延迟输出时间。

回程完延迟切阀计时:回程动作结束后的阀延迟切时间。

#### 2.1.1.4. 主缸机器限定

| <b>TECHMATION</b>          | <b>P</b> 8<br>1234      | 4b | ۵.                                               | ) 💀                                |                                                                                                    |
|----------------------------|-------------------------|----|--------------------------------------------------|------------------------------------|----------------------------------------------------------------------------------------------------|
| 位置限定选项<br>压制位置下限<br>回程位置上限 | 使用 A<br>350.00<br>30.00 |    | 循环时间上限<br>压制时间上限<br>回程时间上限<br>压力警报阀值<br>压力超限检查时间 | 0.000<br>0.000<br>160.00<br>10.000 | <ul> <li>◆ 主缸设置</li> <li>4 工艺设置</li> <li>4 功能设置</li> <li>4 机器参数</li> <li>4 机器限定</li> <li>4 控制设置</li> </ul> |
| 40000142                   |                         |    |                                                  |                                    | 2019.09.24/10:34                                                                                           |

进入路径 – 主画面 → 工艺设置 → 主缸设置 → 机器限定

**压制位置下限:**压制位置超过此值时会警报"主缸下行达到限位"。同时也是压制终止位置设定值的上限值。

**回程位置上限:**回程位置超过此值时会警报"主缸回程达到限位"。同时是回程终止位置设定值的下限值。

循环时间上限:循环时间上限值,超过时会警报,此值打0则不检测。

压制时间上限:压制动作时间超出此值会警报"主缸压制时间超过上限",此值打0则不检测。

回程时间上限:回程动作时间超出此值会警报"主缸回程时间超过上限",此值打0则不检测。

**压力警报阈值:** 当系统压力高于上此设定值且超出压力超限检查时间时,发出系统压力异常警报。 依照油压系统压力需求设定。

压力超限检查时间: 当系统压力高于上列设定值且超出此警报时间时,发出系统压力异常警报。

#### 2.1.1.5. 主缸控制设置

| 进入路径 - | 主画面 | $\rightarrow$ | 工艺设置 | $\rightarrow$ | 主缸设置 | $\rightarrow$ | 控制设置 |
|--------|-----|---------------|------|---------------|------|---------------|------|
|        |     | -             |      | _             |      | -             |      |

| <b>FIECHMATION</b><br>Innovation in Motion                                                                                                    | 🧛 8 👌                                                                                                    | ۵. 🖨 🕓                                                                                                    |                                                                                                    |
|----------------------------------------------------------------------------------------------------|----------------------------------------------------------------------------------------------------|----------------------------------------------------------------------------------------------------|----------------------------------------------------------------------------------------------------|
| 寸动压制PID序号         寸动回程PID序号         压制减速PID序号         PID1         PID选项       1         KP值       5.00         KI值       1.00         KD值       0.00         压制减速速度         压制减速速度         压制减速速度         压制慢速距离         提前结束位置 | 正力PID设置       1     泄压PID序号       1     压制PID序号       1     回程PID序号       1     回程PID序号       2     5.00       1.00     0.00       20.00     回程减速压力       5.00     回程減速压力       5.00     回程減速度       500.00     回程減速度       500.00     回程位置減速KP       2.00     回程慢速距离       0.00     回日 | 位置PID设置<br>圧制PID序号 1<br>回程PID序号 1<br>PID1 PID2<br>KP值 10.00 10.00<br>KI值 0.00 0.00<br>KU值 0.00 0.00<br>KV值 0.00 0.00<br>停止KP 0.00<br>100.00 停止反转KP 0.00<br>10.00 反转速度 0.00<br>500.00 反转最小压力 0.00<br>5.00 | <ul> <li>◆ 主缸设置</li> <li>4 工艺设置</li> <li>4 功能设置</li> <li>4 机器参数</li> <li>4 机器限定</li> <li>2 控制设置</li> </ul> |
| 40000061                                                                                                    |                                                                                                    |                                                                                                    | 2019.09.24/10:34                                                                                           |

通过调整 PID 值来调整机器动作(非工程人员请勿操作)

压力 PID 序号:设定此动作压力闭环使用的 PID 参数控制组别。

压力 PID 选项:为此组 PID 参数设定序号,系统默认已设置好,一般无需设定。

压力 KP 值: 主缸动作时,液压系统压力闭环 KP 值。

压力 KI 值: 主缸动作时,液压系统压力闭环 KI 值。

压力 KD 值: 主缸动作时,液压系统压力闭环 KD 值。

位置 PID 序号: 预留。

位置 KP 值: 预留。

位置 KI 值: 预留。

位置 KD 值: 预留。

压制减速压力:压制结束时系统使用的压力,不要太小,避免推不动主缸下行。

压制减速速度:压制结束时系统使用的速度,不要太大,避免主缸压制过冲。

**压制位置减速 KP**:决定压制结束位置过冲的距离,KP 太大,过冲较多;KP 太小,压制末端速度 较慢。

压制慢速距离:压制慢速段所走的距离。

提前结束位置:提前结束控制的距离,在特殊情况下,解决压制结束终点过冲现象。

回程减速压力:回程结束时系统使用的压力,不要太小,避免推不动主缸。

回程减速速度:回程结束时系统使用的流量,不要太大,避免回程过冲。

**回程位置减速 KP**:决定回程结束为止过冲的距离,KP 太大,过冲较多;KP 太小,回程末端速度 较慢。

回程慢速距离:回程慢速段所走的距离。

**停止反转 KP:** 液压系统闭环控制停止时,为了快速降低系统压力,而进行的油泵反转卸载; KP 决定反转的相应时间。

反转速度: 液压系统反转时所用的速度。

反转最小压力:液压系统反转时,当系统压力降到最小压力后停止反转。

#### 2.1.2. 顶缸设置

包含: 工艺设置、功能设置、机器参数、机器限定、控制设置

#### 2.1.2.1. 顶缸工艺设置

进入路径 – 主画面 → 工艺设置 → 顶缸设置 → 工艺设置

| <b>TECHMATIC</b><br>Innovation in Mot | ON 🥋  | 8<br>1234 | Ę     | à 🖨   |     |                  |
|---------------------------------------|-------|-----------|-------|-------|-----|------------------|
|                                       | 顶进一段  | 顶进二段      | 顶退二段  | 顶退一段  |     | ◆ 顶缸设置           |
| 压力                                    | 50.00 | 50.00     | 50.00 | 50.00 | Bar | - 工艺设置           |
| 速度                                    | 30.00 | 30.00     | 30.00 | 30.00 | _%  | - 功能设置           |
| 位置                                    | 30.00 | 50.00     | 0.00  | 30.00 | mm  | - 机器参数           |
| 时间                                    |       |           |       |       | sec | - 机器限定           |
|                                       |       |           |       |       |     | 上 控制设置           |
|                                       |       |           |       |       |     |                  |
|                                       | 顶进中途  | 顶退中途      |       |       |     |                  |
| 压力                                    | 50.00 | 50.00 Bar |       |       |     |                  |
| 速 度 _                                 | 50.00 | 50.00 %   |       |       |     |                  |
| 位置                                    | 0.00  | 0.00 mm   |       |       |     |                  |
| 时间                                    | 0.000 | 0.000 sec |       |       |     |                  |
|                                       |       |           |       |       |     |                  |
| 41000521                              |       |           |       |       |     | 2019.09.18/10:39 |

顶缸工艺设定:顶缸动作分为四段,其压力、速度及位置皆可分开调整。

**顶进中途、顶退中途:**此功能根据实际需要使用。在顶缸参与自动流程时,且顶缸需要做两次顶出动作时,第一次顶出完成后不需要退到终点,退到中途即可;第二次顶出从中途启动。这样可以节省时间,提高效率。

#### 2.1.2.2. 顶缸功能设置

| G TECHMATION             | <b>8</b><br>1234     | $\mathbb{P}$ | ک 🖨 |                                                                                                    |
|--------------------------|----------------------|--------------|-----|----------------------------------------------------------------------------------------------------|
| 顶缸功能<br>顶缸方式<br>下缸参与自动流程 | 使用 ▲<br>位置 ▼<br>不用 ▼ |              |     | <ul> <li>◆ 顶缸设置</li> <li>□ 工艺设置</li> <li>□ 功能设置</li> <li>□ 机器参数</li> <li>□ 机器限定</li> <li>½ 約设置</li> </ul> |
|                          |                      |              |     | 2019.09.18/10:40                                                                                          |

进入路径 – 主画面 → 工艺设置 → 顶缸设置 → 功能设置

顶缸功能:可根据需要选择使用或不用。

**顶缸方式:**有"位置、时间、限位"三种方式可供选择。

选择**位置模式**,则顶缸动作由位置控制,当位置达到设定值时即进入下一段动作; 选择**时间模式**,则顶缸动作由时间控制,当时间达到设定值时即进入下一段动作; 选择**限位模式**,则顶缸动作由限位控制,当 PB 限位得电时即进入下一段动作。

#### 2.1.2.3. 顶缸机器参数

| <b><i>F</i> TECHMATION</b><br>Innovation in Motion | •                                          | 8<br>1234                                    | ⊘        | ک 🖨 |                                      |                                |
|----------------------------------------------------|--------------------------------------------|----------------------------------------------|----------|-----|--------------------------------------|--------------------------------|
| 压 力<br>速 度<br>顶缸进完阀延延<br>顶缸退完阀延延                   | 寸动前进<br>10.00<br>10.00<br>聲    0<br>聲    0 | 寸动后道<br>10.00<br>10.00<br>0.00 se<br>0.00 se | Bar<br>% |     | ◆ 顶缸<br>- 工艺<br>- 功能<br>- 机器<br>- 控制 | <u>设置</u><br>设置<br>数<br>定<br>置 |
| 41000016                                           |                                            |                                              |          |     | 2019.09.1                            | 8/10:40                        |

进入路径 – 主画面 → 工艺设置 → 顶缸设置 → 机器参数

在此画面可设置顶缸寸动前进/后退的压力及速度。

顶缸进完阀延迟:顶缸进动作结束后阀延迟时间。

顶缸退完阀延迟:顶缸退动作结束后阀延迟时间。

#### 2.1.2.4. 顶缸机器限定

| G TECHMATION                           | <b>P</b> 8<br>1234 | e 🖉 🖉                                                       |                                                                                    |
|----------------------------------------|--------------------|-------------------------------------------------------------|------------------------------------------------------------------------------------|
| 位置限定选项<br>顶缸位置下限<br>顶缸位置上限<br>最大压力 250 | 使用                 | 压力限定选项 使用<br>压力警报阀值 160.00<br>压力超限检查时间 0.000<br>压力上限 400.00 | ▲<br>Bar<br>sec<br>→ 顶缸设置<br>→ 工艺设置<br>→ 功能设置<br>→ 机器参数<br>- 机器参数<br>一机器限定<br>控制设置 |
| 41000141 请按[.                          | .]选择               |                                                             | 2019.09.18/10:40                                                                   |

进入路径 – 主画面 → 工艺设置 → 顶缸设置 → 机器限定

位置限定选项:对顶缸位置上限、下限检查功能是否使用做选择。

顶缸位置下限:顶缸位置下限值,超过时会警报。

顶缸位置上限:顶缸位置上限值,超过时会警报。

压力限定选项:对顶缸压力超限功能是否使用做选择。

**压力警报阈值:**当系统压力高于上此设定值且超出压力超限检查时间时,发出系统压力异常警报。 依照油压系统压力需求设定。

压力超限检查时间: 当系统压力高于上列设定值且超出此警报时间时,发出系统压力异常警报。

#### 2.1.2.5. 顶缸控制设置

| FTECHMATION | •            | 8<br>1234        | Ф       | ک 🗎     | ) 🗔   |                  |
|-------------|--------------|------------------|---------|---------|-------|------------------|
| 压力          | PID设置        |                  |         | 位置PID设置 | l     | ◆ 顶缸设置           |
| 上升PID序号     |              | 1                | 上升PID序号 |         | 0     | - 工艺设置           |
| 下降PID序号     |              | 1                | 下降PID序号 |         | 0     | - 功能设置           |
| 寸动上升PID序    | <del>당</del> | 1                |         | PID1    | PID2  | - 机器参数           |
| 寸动下降PID序    | 号            | 1                | KP值     | 10.00   | 10.00 |                  |
|             | PID1         | PID2             | KI值     | 0.00    | 0.00  | 一机器限定            |
| PID选项       | 1            | 2                | KD值     | 0.00    | 0.00  | 上一一 <u></u>      |
| KP值         | 2.00         | 3.00             | KV值     | 0.00    | 0.00  |                  |
| KI值 _       | 0.00         | 0.00             | 停止KP    | 0.00    |       |                  |
| KD值         | 0.00         | 0.00             |         |         |       |                  |
|             |              |                  | 停止反转KP  | 0.00    |       |                  |
|             |              |                  | 反转速度    | 0.00    |       |                  |
|             |              |                  | 反转最小压力  | 0.00    |       |                  |
|             |              |                  |         |         |       |                  |
| 41000075    |              | — <u>- A</u> A22 |         |         |       | 2019.09.18/10:40 |

进入路径 – 主画面 → 工艺设置 → 顶缸设置 → 控制设置

通过调整 PID 值来调整机器动作(非工程人员请勿操作)

#### 压力 PID 设置:

上升 PID 序号:设定顶缸上升时液压系统闭环控制使用 PID 参数组别。

下降 PID 序号:设定顶缸下降是液压系统闭环控制使用 PID 参数组别。

寸动上升 PID 序号: 慢速模式下,顶缸上升时液压系统闭环控制使用 PID 参数组别。

寸动下降 PID 序号: 慢速模式下,顶缸下降时液压系统闭环控制使用 PID 参数组别。

**KP值:**顶缸动作时,液压系统压力闭环 KP值。

KI值:顶缸动作时,液压系统压力闭环 KI值。

KD 值:顶缸动作时,液压系统压力闭环 KD 值。

#### 位置 PID 设置:

- 上升 PID 序号:预留。
- 下降 PID 序号: 预留。
- **KP值:**预留。
- **KI 值:** 预留。
- **KD 值:**预留。
- **KV值:**预留。
- 停止 KP: 预留。

#### 2.1.3. 加料设置(选用)

包含: 工艺设置、功能设置、机器参数、机器限定、控制设置

#### 2.1.3.1. 加料工艺设置

进入路径 – 主画面 → 工艺设置 → 加料设置 → 工艺设置

| G TECHMATION             | •                                        | 8<br>1234 🖑                            | کې 🖨 🕓                                                            |                                                                                                    |
|--------------------------|------------------------------------------|----------------------------------------|-------------------------------------------------------------------|----------------------------------------------------------------------------------------------------|
| 加<br>压 力<br>正 速 间<br>位 置 | 1料进一段<br>0.00<br>0.000<br>0.000<br>0.000 | 加料进二段<br>0.00<br>0.00<br>0.000<br>0.00 | 加料退二段 加料退一段<br>0.00 0.00<br>0.00 0.00<br>0.000 0.000<br>0.00 0.00 | <ul> <li>→ 加料设置</li> <li>工艺设置</li> <li>→ 功能设置</li> <li>→ 机器参数</li> <li>→ 机器限定</li> <li>控制设置</li> </ul> |
| 44000521                 |                                          |                                        |                                                                   | 2019.09.18/10:40                                                                                       |

加料工艺设定:加料动作各段的压力、速度、时间及各段转换位置皆可分开调整。

#### 2.1.3.2. 加料功能设置

# CPC FECHMATION A 8 1234 1 1 1 1 1 1 1 1 1 1 1 1 1 1 1 1 1 1 1 1 1 1 1 1 1 1 1 1 1 1 1 1 1 1 1 1 1 1 1 1 1 1 1 1 1 1 1 1 1 1 1 1 1 1 1 1 1 1 1 1 1 1 1 1 1 1 1 1 1 1 1 1 1 1 1 1 1 1 1 1 1 1 1 1 1 1 1 1 1 1 1 1 1 1 1 1 1 1 1 <th1</th> 1 <th1</th>

进入路径 – 主画面 → 工艺设置 → 加料设置 → 功能设置

前进/后退段数:可根据实际需求设置加料进退的段数。

#### 2.1.3.3. 加料机器参数

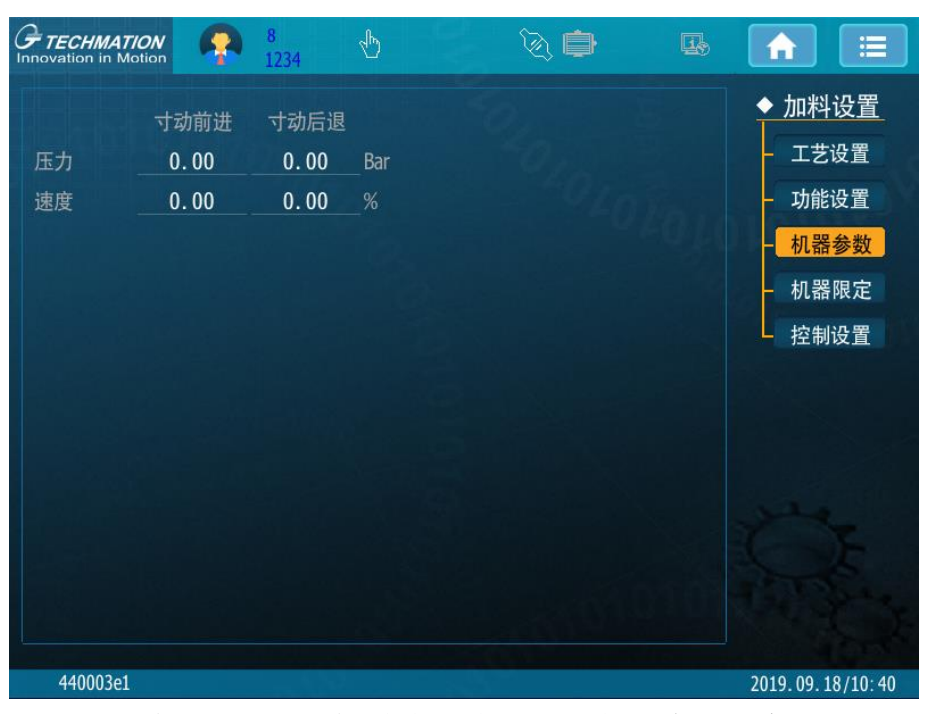

进入路径 – 主画面 → 工艺设置 → 加料设置 → 机器参数

此画面可设置加料寸动前进/后退的压力、速度

#### 2.1.3.4. 加料机器限定

进入路径 – 主画面 → 工艺设置 → 加料设置 → 机器限定

| <b>FTECHMATION</b><br>Innovation in Motion | <b>P</b> 8<br>1234                              | 4 E                                    | 3 🖨                           | <b>I</b> .        |                                                                                                    |
|--------------------------------------------|-------------------------------------------------|----------------------------------------|-------------------------------|-------------------|----------------------------------------------------------------------------------------------------|
| 位置限定选项<br>加料位置下限<br>加料位置上限                 | <u>不用</u> ▼<br><u>0.00</u> mm<br><u>0.00</u> mm | 压力限定选项<br>泄压最小压力<br>压力警报阀值<br>压力超限检查时间 | 不用 ▼<br>0.00<br>0.00<br>0.000 | Bar<br>Bar<br>sec | <ul> <li>◆ 加料设置</li> <li>4 工艺设置</li> <li>4 功能设置</li> <li>4 机器参数</li> <li>4 机器限定</li> <li>4 控制设置</li> </ul> |
| 44000141 请按                                | [.]选择                                           |                                        |                               |                   | 2019. 09. 18/10: 40                                                                                        |

加料位置下限:加料位置下限值,超过时会警报。

加料位置上限:加料位置上限值,超过时会警报。

**压力警报阈值:**依照油压系统压力需求设定。

压力超限检查时间: 当系统压力高于上列设定值且超出此警报时间时,发出系统压力异常警报。

#### 2.1.3.5. 加料控制设置

| G TECHMATION                                   | •                                 | 8<br>1234                        | P                                    | ۵ 🖨   | <b>I</b> s |                                                                                                    |
|------------------------------------------------|-----------------------------------|----------------------------------|--------------------------------------|-------|------------|----------------------------------------------------------------------------------------------------|
| 压力PID序号<br>PID选项<br>KP值<br>KI值<br>压力前馈<br>速度前馈 | 0<br>0.00<br>0.00<br>0.00<br>0.00 | 高压<br>低压<br>高压KP<br>低压KP<br>停止KP | 0.00<br>0.00<br>0.00<br>0.00<br>0.00 | 01010 |            | <ul> <li>         加料设置         工艺设置         功能设置         机器参数         机器限定         控制设置         </li> </ul> |
| 44000063                                       |                                   |                                  |                                      |       |            | 2019.09.18/10:40                                                                                            |

进入路径 – 主画面 → 工艺设置 → 加料设置 → 控制设置

通过调整 PID 值来调整机器动作(非工程人员请勿操作)

压力 PID 序号:设定加料动作时液压系统闭环控制使用 PID 参数组别

KP值:加料动作时,液压系统压力闭环 KP值;

KI值:加料动作时,液压系统压力闭环 KI值;

KD 值:加料动作时,液压系统压力闭环 KD 值;

#### 2.1.4. 气缸设置

其他机器上气缸相关的动作,均在此设定:

进入路径 – 主画面 → 工艺设置 → 气缸设置

| <b>FTECHMATION</b><br>Innovation in Motion | •     | 8<br>1234 | P | ſ | ð 🖨 | <b>B</b> |          |          |
|--------------------------------------------|-------|-----------|---|---|-----|----------|----------|----------|
| 功能选择                                       | 不用    | -         |   |   |     |          |          |          |
| 控制方式                                       | 时间    | ▼         |   |   |     |          |          |          |
| 前进时间                                       | 0.000 | )         |   |   |     |          |          |          |
| 后退时间                                       | 0.000 |           |   |   |     |          |          |          |
|                                            |       |           |   |   |     |          |          |          |
|                                            |       |           |   |   |     |          |          |          |
|                                            |       |           |   |   |     |          |          |          |
|                                            |       |           |   |   |     |          |          |          |
|                                            |       |           |   |   |     |          |          |          |
|                                            |       |           |   |   |     |          |          |          |
|                                            |       |           |   |   |     |          | 安全       | ≧销进      |
|                                            |       |           |   |   |     |          | <b>中</b> | ≥绪很      |
|                                            |       |           |   |   |     |          |          | - THIES  |
|                                            |       |           |   |   |     |          | 2019.09. | 18/10:41 |

**功能选择**:可根据实际需要选择使用或不用。

控制方式:"时间"或者"限位"两种模式可供选择。

时间: 气缸各动作由时间控制, 当时间达到设定值时即进入下一段动作;

限位: 气缸各动作由限位控制,当 PB 限位得电时即进入下一段动作。

前进时间:安全销前进的动作时间,该动作时间结束后则停止动作(仅当控制方式选时间时才有效)。 后退时间:安全销后退的动作时间,该动作时间结束后则停止动作(仅当控制方式选时间时才有效)。

#### 2.1.5. 产品程序

进入路径 – 主画面 → 工艺设置 → 产品程序

| G  | TECHMATION 8                                            | 34                  | ×.               |    |                 |
|----|---------------------------------------------------------|---------------------|------------------|----|-----------------|
|    | 数据来源 <mark> 面板 </mark> 记忆十<br>排序方式: <mark> 日期</mark> 名称 | 储存总数           当前模具 | 0 / 1000<br>IMCS |    |                 |
| 3  | 序号<br>                                                  | 模具名称                | 储存日期             | 材料 | 颜色              |
| 2  |                                                         |                     |                  |    |                 |
|    |                                                         |                     |                  |    |                 |
| 3  |                                                         |                     |                  |    |                 |
| į. |                                                         |                     |                  |    |                 |
| 8  |                                                         |                     |                  |    |                 |
|    |                                                         |                     |                  |    | Y               |
|    | □ 全选                                                    | 新建                  | 读取    删除         | 复制 | 至记忆卡            |
|    |                                                         |                     |                  |    |                 |
|    |                                                         |                     |                  | 1  | 970.01.01/01:36 |

此页面可以进行工艺资料的新建/读取/删除/复制

新建:点击新建,在下方输入工艺名称、材料、颜色,点击确认,则完成工艺新建。

读取: 在列表中选中预读取的工艺,点击读取,工艺的数据资料即可读取出来。

**删除:** 在列表中选中预删除的工艺,点击**删**除,即可删除该工艺资料。若勾选全选,再点击删除,则列表中的工艺信息全部删除。

复制: 当数据来源为面板时, 在列表中选中预读取的工艺, 点击**复制**, 工艺的数据资料即被复制到记忆卡中。

当数据来源为记忆卡时,在列表中选中预读取的工艺,点击**复制**,工艺的数据资料即被复制到面板中。

## 2.2. 信息监测

包含:数据监测、警报信息、输入点、输出点、输入配置、输出配置

2.2.1. 数据监测

包含: 监测一、监测二、监测点、质量曲线

#### 2.2.1.1. 监测一/二

进入路径 – 主画面 → 信息监测 → 数据监测 → 监测一/监测二

| F TECH                                                                                          | MATION<br>in Motion                                                                                                    | <b>?</b>                                                                                                    | 8<br>1234                                                                                                    | ₼                                                                                                    | ۵ 🖨        |          |                                                                                                    |
|-------------------------------------------------------------------------------------------------|----------------------------------------------------------------------------------------------------|----------------------------------------------------------------------------------------------------|----------------------------------------------------------------------------------------------------|----------------------------------------------------------------------------------------------------|------------|----------|----------------------------------------------------------------------------------------------------|
| 显示起                                                                                             | 始序号                                                                                                    | 1                                                                                                    | 存储数量                                                                                                    |                                                                                                    | 取样间隔次数     | 1        | ◆ 信息监测                                                                                                    |
| 序号                                                                                              | 成品序号                                                                                                    | 循环时间                                                                                                    | 压制终点                                                                                                    | 终止压力                                                                                                    | 压制时间       |          | - 监测一                                                                                                    |
|                                                                                                 |                                                                                                    |                                                                                                    |                                                                                                    |                                                                                                    |            |          | 上 版测一                                                                                                    |
|                                                                                                 |                                                                                                    | 0.000                                                                                                    |                                                                                                    | 0,00                                                                                                    | 0.000      |          |                                                                                                    |
|                                                                                                 |                                                                                                    |                                                                                                    |                                                                                                    |                                                                                                    |            |          | - 监测点                                                                                                    |
|                                                                                                 |                                                                                                    | 0.000                                                                                                    |                                                                                                    |                                                                                                    | 0.000      |          | └ 质量曲线                                                                                                    |
|                                                                                                 |                                                                                                    | 0.000                                                                                                    | 0.00                                                                                                    | 0.00                                                                                                    | 0.000      |          |                                                                                                    |
|                                                                                                 |                                                                                                    | 0.000                                                                                                    |                                                                                                    | 0.00                                                                                                    | 0.000      |          |                                                                                                    |
|                                                                                                 |                                                                                                    | 0.000                                                                                                    | 0.00                                                                                                    | 0.00                                                                                                    | 0.000      |          | ↑৮—页                                                                                                    |
|                                                                                                 |                                                                                                    | 0.000                                                                                                    | 0.00                                                                                                    | 0.00                                                                                                    | 0.000      |          |                                                                                                    |
|                                                                                                 |                                                                                                    | 0.000                                                                                                    | 0.00                                                                                                    | 0.00                                                                                                    | 0.000      |          | ↓下一页                                                                                                    |
| 10                                                                                              |                                                                                                    | 0.000                                                                                                    | 0.00                                                                                                    | 0.00                                                                                                    | 0.000      |          | 数据保存至USB                                                                                                    |
| 11                                                                                              |                                                                                                    | 0.000                                                                                                    | 0.00                                                                                                    | 0.00                                                                                                    | 0.000      |          |                                                                                                    |
| 12                                                                                              |                                                                                                    | 0.000                                                                                                    | 0.00                                                                                                    | 0.00                                                                                                    | 0.000      |          | 实时保存全USB                                                                                                    |
| 13                                                                                              | 0                                                                                                    | 0.000                                                                                                    | 0.00                                                                                                    | 0.00                                                                                                    | 0.000      |          | 数据重置                                                                                                    |
|                                                                                                 |                                                                                                    |                                                                                                    |                                                                                                    |                                                                                                    |            |          |                                                                                                    |
|                                                                                                 |                                                                                                    |                                                                                                    |                                                                                                    |                                                                                                    |            |          |                                                                                                    |
| 0                                                                                               |                                                                                                    |                                                                                                    |                                                                                                    |                                                                                                    |            |          | 2019.09.24/10:34                                                                                                    |
| 0<br>FTECH                                                                                      | MATION<br>in Motion                                                                                                    | •                                                                                                    | 8<br>1234                                                                                                    | ⊕                                                                                                    | ف 🖉        | <b>B</b> | 2019. 09. 24/10: 34                                                                                                    |
| 0<br>G TECH<br>Innovation<br>显示起                                                                | <i>IMATION</i><br>n in Motion<br>始序号                                                                                                | 1                                                                                                    | <mark>8</mark><br>1234<br>存储数量                                                                                                    | 0<br>P                                                                                                    | 取样间隔次数     | 1        | 2019.09.24/10:34                                                                                                    |
| 0<br>G TECH<br>Innovation<br>显示起<br>序号                                                          | <i>IMATION</i><br>n in Motion<br>始序号<br>成品序号                                                                                        | <b>介</b><br>1<br>循环时间                                                                                                    | 8<br>1234<br>存储数量<br>回程时间                                                                                                    | ●<br>0<br>回程终点                                                                                                    | 取样间隔次数     | 1        | 2019.09.24/10:34                                                                                                    |
| 0<br>G TECH<br>Innovation<br>显示起<br>序号<br>1                                                     | <i>MATION</i><br>in Motion<br>始序号<br>成品序号<br>0                                                                                      | 1<br>循环时间<br>0.000                                                                                                    | 8<br>1234<br>存储数量<br>回程时间<br>0.000                                                                                                    | ●<br>0<br>回程终点<br>0.00                                                                                                 | 取样间隔次数     | 1        | 2019.09.24/10:34<br>▲ 信息监测<br><u></u><br><u></u><br><u></u><br><u></u><br><u></u><br><u></u><br><u></u><br><u></u><br><u></u><br><u></u>                               |
| 0<br>GTECH<br>Innovation<br>显示起<br>序号<br>1<br>2                                                 | IMATION<br>h in Motion<br>始序号<br>成品序号<br>0<br>0                                                                                     | 1<br>循环时间<br>0.000<br>0.000                                                                                                    | 8<br>1234<br>存储数量<br>回程时间<br><u>0.000</u>                                                                                             | し<br>0<br>回程终点<br><u>0.00</u><br>0.00                                                                                  | ① 章 取样间隔次数 | 1        | 2019. 09. 24/10: 34<br>▲ 信息监测<br>▲ 信息监测<br>- 监测一<br>- 监测二<br>                                                                                                    |
| 0<br>G TECH<br>Innovation<br>显示起<br>序号<br>1<br>2<br>3                                           | MATION<br>h in Motion<br>始序号<br>成品序号<br>0<br>0<br>0                                                                                 | 1<br>循环时间<br>0.000<br>0.000<br>0.000                                                                                                    | 8<br>1234<br>存储数量<br>回程时间<br>0.000<br>0.000<br>0.000                                                                                  | ●<br>0<br>回程终点<br>0.00<br>0.00<br>0.00                                                                                 | 取样间隔次数     | 1        | 2019.09.24/10:34<br>← 信息监测<br>← 信息监测<br>– 监测一<br>监测二<br>监测点                                                                                                    |
| 0<br>GFTECH<br>Innovation<br>序号<br>1<br>2<br>3<br>4                                             | MMATION<br>n in Motion<br>始序号<br><br>0<br><br>0<br><br>0<br><br>0<br>                                                               | 1<br>循环时间<br>0.000<br>0.000<br>0.000<br>0.000                                                                                                    | 8<br>1234<br>存储数量<br>回程时间<br>0.000<br>0.000<br>0.000<br>0.000                                                                         | ●<br>回程终点<br>0.00<br>0.00<br>0.00<br>0.00                                                                              | 取样间隔次数     | 1        | 2019.09.24/10:34<br>◆ 信息监测<br>– 监测-<br>监测二<br>监测点<br>质量曲线                                                                                                    |
| 0<br><i>CFTECH</i><br>Innovation<br>原号<br>1<br>2<br>3<br>4<br>5                                 | MMATION<br>n in Motion<br>始序号<br>成品序号<br>0<br>0<br>0<br>0<br>0                                                                      | 1<br>循环时间<br>0.000<br>0.000<br>0.000<br>0.000<br>0.000<br>0.000                                                                                                    | 8<br>1234<br>存储数量<br>回程时间<br>0.000<br>0.000<br>0.000<br>0.000<br>0.000                                                                | ●<br>0<br>回程终点<br>0.00<br>0.00<br>0.00<br>0.00<br>0.00                                                                 | 取样间隔次数     | 1        | 2019. 09. 24/10: 34<br>◆ 信息监测<br><u> 监测</u><br><u> 监测</u><br><u> 监测</u><br><u> </u><br><u> </u><br><u> </u><br><u> </u><br><u> </u><br><u> </u><br><u> </u><br><u></u> |
| 0<br>G TECH<br>Innovation<br>原号<br>1<br>2<br>3<br>4<br>5<br>6                                   | MATION<br>n In Motion<br>始序号<br>成品序号<br>0<br>0<br>0<br>0<br>0<br>0<br>0                                                             | 1<br>循环时间<br>0.000<br>0.000<br>0.000<br>0.000<br>0.000<br>0.000<br>0.000                                                                                                    | 8<br>1234<br>存储数量<br>回程时间<br>0.000<br>0.000<br>0.000<br>0.000<br>0.000<br>0.000                                                       | ●<br>0<br>回程终点<br>0.00<br>0.00<br>0.00<br>0.00<br>0.00<br>0.00                                                         | 取样间隔次数     | 1        | 2019. 09. 24/10: 34<br>◆ 信息监测<br>监测一<br>监测二<br>监测点<br>质量曲线                                                                                                    |
| 0<br>G TECH<br>Innovation<br>原号<br>1<br>2<br>3<br>4<br>5<br>6<br>7                              | MATION<br>h in Motion<br>始序号<br>0<br>0<br>0<br>0<br>0<br>0<br>0<br>0<br>0<br>0                                                      | 1<br>循环时间<br>0.000<br>0.000<br>0.000<br>0.000<br>0.000<br>0.000<br>0.000<br>0.000                                                                                                    | 8<br>1234<br>存储数量<br>回程时间<br>0.000<br>0.000<br>0.000<br>0.000<br>0.000<br>0.000<br>0.000                                              | ●<br>0<br>回程终点<br>0.00<br>0.00<br>0.00<br>0.00<br>0.00<br>0.00<br>0.00<br>0.00                                         | 取样间隔次数     | 1        | 2019.09.24/10:34<br>◆ 信息监测<br>– 监测一<br>监测二<br>监测点<br>质量曲线                                                                                                    |
| 0<br><i>G</i> TECH<br>Innovation<br>原号<br>1<br>2<br>3<br>4<br>5<br>6<br>7<br>8                  | MATION<br>n in Motion<br>始序号<br>成品序号<br>0<br>0<br>0<br>0<br>0<br>0<br>0<br>0<br>0<br>0<br>0<br>0<br>0<br>0<br>0<br>0<br>0<br>0<br>0 | 1<br>循环时间<br>0.000<br>0.000<br>0.000<br>0.000<br>0.000<br>0.000<br>0.000<br>0.000<br>0.000                                                                                                    | 8<br>1234<br>存储数量<br>回程时间<br>0.000<br>0.000<br>0.000<br>0.000<br>0.000<br>0.000<br>0.000<br>0.000                                     | ●<br>0<br>回程终点<br>0.00<br>0.00<br>0.00<br>0.00<br>0.00<br>0.00<br>0.00<br>0.00                                         | 取样间隔次数     | 1        | 2019. 09. 24/10: 34<br>◆ 信息监测<br>● 信息监测<br>- 监测一<br>监测二<br>监测点<br>质量曲线                                                                                                 |
| 0<br>G TECH<br>Innovation<br>原号<br>1<br>2<br>3<br>4<br>5<br>6<br>7<br>8<br>9                    | MATION<br>n in Motion<br>始序号<br>成品序号<br>0<br>0<br>0<br>0<br>0<br>0<br>0<br>0<br>0<br>0<br>0<br>0<br>0<br>0<br>0<br>0<br>0<br>0<br>0 | 1<br>循环时间<br>0.000<br>0.000<br>0.000<br>0.000<br>0.000<br>0.000<br>0.000<br>0.000<br>0.000<br>0.000                                                                                                    | 8<br>1234<br>存储数量<br>回程时间<br>0.000<br>0.000<br>0.000<br>0.000<br>0.000<br>0.000<br>0.000<br>0.000<br>0.000                            | ●<br>0<br>回程终点<br>0.00<br>0.00<br>0.00<br>0.00<br>0.00<br>0.00<br>0.00<br>0.00<br>0.00                                 | 取样间隔次数     | 1        | 2019.09.24/10:34<br>◆ 信息监测<br>监测一<br>监测二<br>监测点<br>质量曲线                                                                                                    |
| 0<br>G TECH<br>Innovation<br>最示起<br>序号<br>1<br>2<br>3<br>4<br>5<br>6<br>7<br>8<br>9<br>10       | MATION<br>n in Motion<br>始序号<br>成品序号<br>0<br>0<br>0<br>0<br>0<br>0<br>0<br>0<br>0<br>0<br>0<br>0<br>0<br>0<br>0<br>0<br>0<br>0<br>0 | 1<br>循环时间<br>0.000<br>0.000<br>0.000<br>0.000<br>0.000<br>0.000<br>0.000<br>0.000<br>0.000<br>0.000<br>0.000                                                                                                    | 8<br>1234<br>存储数量<br>回程时间<br>0.000<br>0.000<br>0.000<br>0.000<br>0.000<br>0.000<br>0.000<br>0.000<br>0.000<br>0.000                   | ●<br>0<br>回程终点<br>0.00<br>0.00<br>0.00<br>0.00<br>0.00<br>0.00<br>0.00<br>0.00<br>0.00<br>0.00<br>0.00<br>0.00         | 取样间隔次数     | 1        | 2019.09.24/10:34<br>◆ 信息监测<br>– 监测-<br>监测-<br>监测二<br>监测点<br>质量曲线<br>↑上一页<br>↓下一页<br>数据保在至UISB                                                                          |
| 0<br>GF TECH<br>Innovation<br>原号<br>1<br>2<br>3<br>4<br>5<br>6<br>7<br>8<br>9<br>10<br>11       | MATION<br>n in Motion<br>始序号<br>成品序号<br>0<br>0<br>0<br>0<br>0<br>0<br>0<br>0<br>0<br>0<br>0<br>0<br>0<br>0<br>0<br>0<br>0<br>0<br>0 | 1<br>循环时间<br>0.000<br>0.000<br>0.000<br>0.000<br>0.000<br>0.000<br>0.000<br>0.000<br>0.000<br>0.000<br>0.000<br>0.000                                                                                                    | 8<br>1234<br>存储数量<br>回程时间<br>0.000<br>0.000<br>0.000<br>0.000<br>0.000<br>0.000<br>0.000<br>0.000<br>0.000<br>0.000<br>0.000<br>0.000 | ●<br>0<br>回程终点<br>0.00<br>0.00<br>0.00<br>0.00<br>0.00<br>0.00<br>0.00<br>0.00<br>0.00<br>0.00<br>0.00<br>0.00<br>0.00 | 取样间隔次数     | 1        | 2019.09.24/10:34<br>← 信息监测<br>← 信息监测<br>– 监测 – 监测 – 监测 ,<br>质量曲线<br>↑上一页<br>支援保存至USB                                                                                   |
| 0<br>GF TECH<br>Innovation<br>原号<br>1<br>2<br>3<br>4<br>5<br>6<br>7<br>8<br>9<br>10<br>11<br>12 | MATION<br>n in Motion<br>始序号<br>成品序号<br>0<br>0<br>0<br>0<br>0<br>0<br>0<br>0<br>0<br>0<br>0<br>0<br>0<br>0<br>0<br>0<br>0<br>0<br>0 | 1<br>循环时间<br>0.000<br>0.0000<br>0.0000<br>0.0000<br>0.0000<br>0.0000<br>0.0000<br>0.0000<br>0.0000<br>0.0000<br>0.0000<br>0.0000<br>0.0000<br>0.0000<br>0.0000<br>0.0000<br>0.0000<br>0.0000<br>0.00000<br>0.0000<br>0.0000<br>0.00000<br>0.00000<br>0.00000000 | 8<br>1234<br>存储数量<br>回程时间<br>0.000<br>0.000<br>0.000<br>0.000<br>0.000<br>0.000<br>0.000<br>0.000<br>0.000<br>0.000<br>0.000<br>0.000 | ●<br>0<br>回程终点<br>0.00<br>0.00<br>0.00<br>0.00<br>0.00<br>0.00<br>0.00<br>0.00<br>0.00<br>0.00<br>0.00<br>0.00<br>0.00 | ○ ●        | 1        | 2019. 09. 24/10: 34<br>▲ 信息监测<br>▲ 信息监测<br>- 监测一<br>监测二<br>监测点<br>质量曲线                                                                                                 |

可点击" ↑上一页"或" ↓下一页"来切换页面(第一页为序号 1~13,第2页为 14~26,以此类 推)

0

2019.09.24/10:34

**数据保存至 USB:** 当前所有监测资料全部以 MONI\_XXXX.DB 格式存至 USB 中(XXXX 为当前日期)。

**实时保存至 USB**:每模监测资料以 txt 格式,当前模曲线以 CSV 格式 存至 USB 中。 数据重置:点此重置监测数据。

#### 2.2.1.2. 监测点

进入路径 – 主画面 → 信息监测 → 数据监测 → 监测点

| <b>FTECHMA</b><br>Innovation in M | TION<br>lotion | <b>R</b><br>1234 | Ф    | Q | ¢    |         |            |
|-----------------------------------|----------------|------------------|------|---|------|---------|------------|
| 监测模式                              | 不用             |                  | 监测段数 | 0 |      | ◆ 信     | 息监测        |
| 监测点                               |                |                  |      |   | 成品状态 |         | 监测—        |
| 1 _                               | 0              | 0                | 0    |   | ОК   |         | <b>监测二</b> |
| 2 _                               | 0              | 0                | 0    |   | ОК   |         | <u> </u>   |
| 3 _                               | 0              | 0                | 0    |   | ОК   | 质       | 量曲线        |
| 4 _                               | 0              | 0                | 0    |   | ОК   |         |            |
| 5 _                               | 0              | 0                | 0    |   | ОК   |         |            |
| 6 _                               | 0              | 0                | 0    |   | ОК   |         |            |
| 7 _                               | 0              | 0                | 0    |   | ОК   | 当前位置    | 0.00       |
| 8 _                               | 0              | 0                | 0    |   | ОК   | 当前力     | 0.00       |
| 9 _                               | 0              | 0                | 0    |   | ОК   | 累计OK数   | 0          |
| 10 _                              | 0              | 0                | 0    |   | ОК   | 累计NG数   | 0          |
|                                   |                |                  |      |   |      |         |            |
|                                   |                |                  |      |   |      |         |            |
| 0                                 |                |                  |      |   |      | 2019.09 | 9.24/10:34 |

监测模式:可选择不用、设位置检测力、设力检测位置、曲线监测。

选择设位置检测力,则设定需监测的位置点,再设置最小力与最大力,若在设定的位置附近实际监测的到的力在设定范围内,则说明此点的监测状态为OK;根据监测段数可选择多个数据点进行监测,当所有监测点均为OK,则说明此模生产状态OK,累计OK数+1;当有一个监测点数据超过最小力与最大力范围,则此模生产状态为NG,累计NG数+1。

选择设力检测位置,则设定需监测的压力点,再设置最小位置与最大位置,若压力已经到了设定的压力点,且此时监测到的位置在设定范围内,则说明此点的监测状态为OK;根据监测段数可选择多个数据点进行监测,当所有监测点均为OK,则说明此模生产状态OK,累计OK数+1;当有一个监测点数据超过最小力与最大力范围,则此模生产状态为NG,累计NG数+1。

选择曲线监测,则根据标准曲线,实际曲线在上下限偏差范围内,则此模生成状态为OK,累计OK 数+1;否则为NG,累计NG 数+1。

#### 2.2.1.3. 质量曲线

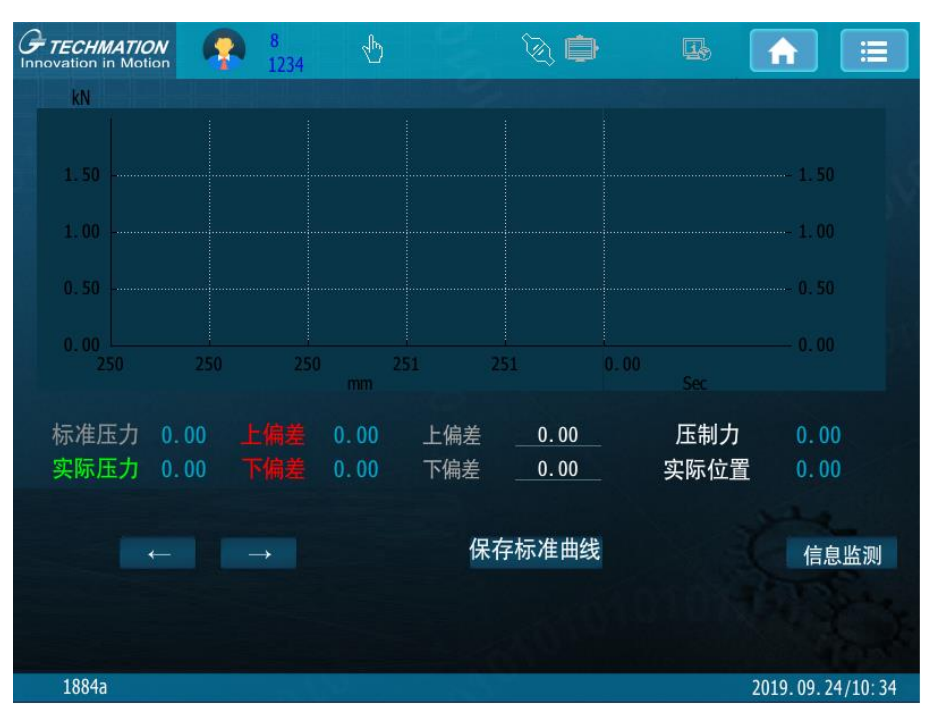

进入路径 – 主画面 → 信息监测 → 数据监测 → 质量曲线

质量曲线分为两个部分: 左半部分为**压制阶段的位置-压制力曲线**, 右半部分为**保压阶段的时间-**压制力曲线。

**保存标准曲线:**按下此键会将当前的**压制曲线**(绿色曲线)保存为**标准曲线**(灰色曲线),且根据 设定的上下偏差绘制出两条**偏差曲线**(红色曲线)。当监测模式选择"曲线监测"时,当前曲线在 此偏差曲线范围内,则说明产品 OK,否则 NG。

上偏差、下偏差: 设定的偏差值, 会根据标准曲线自动生成偏差曲线。

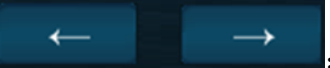

**一方一一一一一一**:当触摸压制曲线时,画面中会生成一个标尺,标尺的位置、各曲线的压制力值会在画面中显示。当按此左移、右移键时,标尺会左右移动,可用于微调。

#### 2.2.2. 警报信息

进入路径 – 主画面 → 信息监测 → 警报信息

| G | TECH | MATIO | N 📀  | 8<br>1234 | Ð    | \$. <b>•</b> | Π, |           |         |
|---|------|-------|------|-----------|------|--------------|----|-----------|---------|
|   |      | 警打    | 报总数  |           |      | 起始序号         |    |           |         |
|   | 序号   | 代码    | 开模序号 |           | 警报说明 | 起始即          | 间  | 还原时间      |         |
|   | 1    | 0     | 0    |           |      |              |    | 14-19 K   |         |
|   | 2    | 0     | 0    |           |      |              |    |           |         |
|   | 3    | 0     | 0    |           |      |              |    |           |         |
|   | 4    | 0     | 0    |           |      |              |    |           |         |
|   | 5    | 0     | 0    |           |      |              |    |           |         |
|   | 6    | 0     | 0    |           |      |              |    |           |         |
|   | 7    | 0     | 0    |           |      |              |    | and a     |         |
|   | 8    | 0     | 0    |           |      |              |    | 1 -       | E       |
|   |      |       |      |           |      |              |    |           |         |
|   | 0    |       |      |           |      |              |    | 2019.07.3 | 1/08:45 |

**警报总数:**记录警报总数。

**起始序号:**此画面最多可显示 8 组警报信息,当警报数据较多时,若要查看前面的警报数据,可输入其序号,对应警报便会在画面中显示,且关电再开机资料仍会被保存。

**序号:**表示显示序号。

警报说明:包含简单易懂的中文说明,辅助您快速寻找错误来源。

起始时间:错误产生时间。

还原时间:排除错误讯息时间。

## 2.2.3. 输入点

| <b>FTECHMATION</b><br>Innovation in Motion | 🧛 8<br>1234 🕁 | کې 🖨        |                  |
|--------------------------------------------|---------------|-------------|------------------|
| <del>+</del> 1                             | +2            | +3          | ◆ 输入输出           |
| ■01                                        | 01            | 01          | - 输入点            |
| 02                                         | ₽02           | €02         |                  |
| <b>0</b> 3                                 | 03            | <b>₽</b> 03 | - 输出点            |
| <b>0</b> 4                                 | ■04           | <b>0</b> 4  | 输入配置             |
| ■05                                        | ■05           | ₿05         |                  |
| ■06                                        | ■06           | ■06         | └ 输出配置           |
| ■07                                        | ■07           | ■07         |                  |
| ■08                                        | ●08           | ≜08         |                  |
| ■09                                        | €09           | €09         |                  |
| <b>■10</b>                                 | ■10           | ■10         |                  |
| <b>■</b> 11                                | <b>≜</b> 11   | <b>≜</b> 11 |                  |
| <b>1</b> 2                                 | <b>1</b> 2    | <b>1</b> 2  |                  |
| <b>1</b> 3                                 | <b>■</b> 13   | ■13         |                  |
| <b>1</b> 4                                 | <b>1</b> 4    | ≜14         |                  |
| <b>1</b> 5                                 | <b>1</b> 5    | <b>15</b>   |                  |
| <b>1</b> 6                                 | <b>1</b> 6    | = 16        |                  |
|                                            |               |             | 2019.09.18/08:01 |

进入路径 – 主画面 → 信息监测 → 输入点

可经由此画面来确认控制器是否有接收到相对应的输入讯号,若在机器运转中遇到 INPUT 信号有问题,可经由此画面来确认控制器是否有接收到相对应输入信号。

在您在确认 PB 信号灯显示红色《代表输入正常,若显示灰色》代表输入信号未收到。

操作方式请参考输入输出配置画面(见2.2.5、2.2.6),在输入输出配置画面中,提供所有输入/输出信号的定义点。

#### 2.2.4. 输出点

| <b><i>FTECHMATION</i></b><br>Innovation in Motion | 🧛 8 🕁                                   | ۵ 🖨          |                  |
|---------------------------------------------------|-----------------------------------------|--------------|------------------|
| +1                                                | +2                                      | +3           | ◆ 输入输出           |
| ■01                                               | ■01                                     | 01           | 输入点              |
| <b>0</b> 2                                        | <b>©</b> 02                             | 02           | to the           |
| €03                                               | <b>0</b> 3                              | ■03          |                  |
| <b>0</b> 4                                        | ■04                                     | ■04          | - 输入配置           |
| ■05                                               | ■05                                     | 05           | 检山司军             |
| ■06                                               | ■06                                     | ■06          | 一割山町直            |
| <b>07</b>                                         | ■07                                     | ₽07          |                  |
| <b>80</b>                                         | ■08                                     | ●08          |                  |
| <b>0</b> 9                                        | ■09                                     | <b>0</b> 9   |                  |
| <b>10</b>                                         | 10                                      | <b>1</b> 0   | 强制输出             |
| <b>■</b> 11                                       | ■11 · · · · · · · · · · · · · · · · · · | <b>≜</b> 11  | 卡0占0             |
| <b>1</b> 2                                        | 12                                      | <b>12</b>    | 1 <sup>-</sup>   |
| <b>1</b> 3                                        | <b>1</b> 3                              | <b>1</b> 3   |                  |
| <b>1</b> 4                                        | ≜14                                     | <b>1</b> 4   |                  |
| <b>■</b> 15                                       | ±15                                     | <b>\$</b> 15 |                  |
| <b>16</b>                                         | ■16                                     | <b>16</b>    |                  |
|                                                   |                                         |              |                  |
| 0                                                 |                                         |              | 2019.09.18/08:01 |
|                                                   |                                         |              |                  |

进入路径 – 主画面 → 信息监测 → 输出点

当输出阀有输出的时候,信号灯则显示红色。,无输出则显示灰色。。

**强制输出:**在马达关的条件下,填入想要输出的卡号及点位(例如:输入卡1点2,则卡第1列第2个点会强制输出)。将强制输出点号设置为0,可以取消强制输出。

#### 2.2.5. 输入配置

进入路径 – 主画面 → 信息监测 → 输入配置/输入配置 2

| GTECHMATION                                                                                                    | 8<br>1234 |                                                                      | 6                                                                                                    | Ę                                               | ), 🖨     |                                                                                                  |                                                                                                    |                               | E           |
|----------------------------------------------------------------------------------------------------|-----------|----------------------------------------------------------------------|----------------------------------------------------------------------------------------------------|-------------------------------------------------|----------|--------------------------------------------------------------------------------------------------|----------------------------------------------------------------------------------------------------|-------------------------------|-------------|
| 卡 INPUT 描述                                                                                                    | 反逻辑       | +                                                                    | INPUT                                                                                                    | 「 描述                                            | 反逻辑      | +                                                                                                | INPUT 描                                                                                                | 述                             | 反逻辑         |
| 0 0 紧急停止                                                                                                    | 0         | 0                                                                    | 0                                                                                                    | 回程结束                                            | 0        | 0                                                                                                | 0 加料                                                                                                   | 退按键                           | 0           |
| 0 0 油位检知                                                                                                    | 0         | 0                                                                    | 0                                                                                                    | 寻零原点                                            | 0        | 0                                                                                                | 0 刚性                                                                                                   | 支撑进按键                         | 0           |
| 0 0 启动键一                                                                                                    | 0         | 0                                                                    | 0                                                                                                    | 回程按键                                            | 0        | 0                                                                                                | 0 刚性                                                                                                   | 支撑退按键                         | 0           |
| 0 0 启动键二                                                                                                    | 0         | 0                                                                    | 0                                                                                                    | 推料缸前行慢速                                         | 0        | 0                                                                                                | 0 侧边                                                                                                   | 气缸进终                          | 0           |
| 0 0 顶缸顶出终点                                                                                                    | 0         | 0                                                                    | 0                                                                                                    | 推料缸前行终点                                         | 0        | 0                                                                                                | 0 侧边                                                                                                   | 气缸退终                          | _0_         |
| _0_0 顶缸退回终点                                                                                                    | 0         | 0                                                                    | 0                                                                                                    | 推料缸退回终点                                         | 0        | 0                                                                                                | 0 侧边                                                                                                   | 气缸进按键                         | 0           |
| 顶缸顶出慢速                                                                                                    | 0         | 0                                                                    | 0                                                                                                    | 马达开按键                                           | 0        | 0                                                                                                |                                                                                                    | 气缸退按键                         |             |
| 紧急回升按钮                                                                                                    | 0         | 0                                                                    | 0                                                                                                    | 手动按键                                            | _0_      | 0                                                                                                | 托板                                                                                                    | 上升终点                          | 0           |
| 安全光栅                                                                                                    | 0         | 0                                                                    | 0                                                                                                    | 半自动按键                                           | 0        | 0                                                                                                | 托板                                                                                                    | 下降终点                          |             |
|                                                                                                    | 0         | 0                                                                    | 0                                                                                                    | 寸动按键                                            | 0        | 0                                                                                                | 托板                                                                                                    | 上升按键                          |             |
|                                                                                                    | 0         | 0                                                                    | 0                                                                                                    | 寻零按键                                            | 0        | 0                                                                                                | 托板                                                                                                    | 下降按键                          |             |
|                                                                                                    |           | 0                                                                    | 0                                                                                                    | 支撑前进终点                                          | 0        | 0                                                                                                | 托板                                                                                                    | 放行                            | 0           |
|                                                                                                    |           | 0                                                                    | 0                                                                                                    | 支撑后退终点                                          |          | 0                                                                                                |                                                                                                    | 压力上限<br>[[]]                  |             |
|                                                                                                    | 0         | 0                                                                    | 0                                                                                                    | 」 贝缸进按键                                         | 0        | 0                                                                                                |                                                                                                    | 达刀上限<br>145.6                 | <u> </u>    |
|                                                                                                    | 0         |                                                                      | 0                                                                                                    | 」贝缸退按键                                          |          | 0                                                                                                |                                                                                                    | 工行但直上的                        |             |
|                                                                                                    |           |                                                                      | 0                                                                                                    | 加科进按键                                           |          | 0                                                                                                |                                                                                                    | 下1丁1工直下附                      | <u>د</u> 0  |
| 输入点                                                                                                    |           |                                                                      | 输入                                                                                                    | 配置                                              | 输        | 入配                                                                                               | 置2                                                                                                    |                               |             |
| 1012 4711                                                                                                    |           |                                                                      | 103.5                                                                                                    |                                                 | 10.7     |                                                                                                  | · — -                                                                                                  |                               |             |
| 0                                                                                                    |           |                                                                      |                                                                                                    |                                                 |          |                                                                                                  |                                                                                                    | 2019.09.24                    | /10:37      |
|                                                                                                    |           |                                                                      |                                                                                                    |                                                 |          |                                                                                                  |                                                                                                    |                               |             |
| G TECHMATION                                                                                                    | 8         | 7                                                                    | ₼                                                                                                    | tele te                                         | à 🖨      |                                                                                                  | <b>I</b> .                                                                                             |                               | <b>=</b>    |
|                                                                                                    | 8<br>1234 | ۲<br>ب                                                               |                                                                                                    | Ç                                               | )        | ÷                                                                                                |                                                                                                    |                               |             |
|                                                                                                    | 8<br>1234 | ۲<br>+<br>0                                                          |                                                                                                    | 〔<br>描述                                         | )        | + 0                                                                                              | LINPUT 描                                                                                               | <b>介</b><br>述                 | <b>=</b>    |
| CFTECHMATION<br>Innovation in Motion<br>卡 INPUT 描述<br>0 0 冷水机警报<br>0 0 复位按键                                                                                                    | 8<br>1234 | + :<br>0<br>0                                                        |                                                                                                    | 〔<br>【 描述<br>-                                  | 2        | + 0<br>0                                                                                         | INPUT 措                                                                                                | <b>介</b><br>述                 |             |
| 了TECHMATION<br>Innovation in Motion         卡 INPUT       描述         0       0       冷水机警报         0       0       复位按键         0       0       准备按键                                                                                                    | 8<br>1234 | + :<br>0<br>0                                                        | INPUT<br>0<br>0<br>0                                                                                                    | で<br>「 描述<br>-                                  | 3        | 0<br>0<br>0<br>0                                                                                 | LINPUT 描<br>0<br>0<br>0                                                                                | <b>介</b> 述                    | E           |
| 了TECHMATION<br>Innovation in Motion         テ           ト         INPUT         描述           0         0         冷水机警报           0         0         复位按键           0         0         准备按键           0         0         回位按键                                                                                                    | 8<br>1234 | + :<br>0<br>0<br>0                                                   | INPUT<br>0<br>0<br>0<br>0<br>0                                                                                                    | 〔<br>【描述<br>-                                   |          | + 0<br>0<br>0<br>0                                                                               | INPUT 描<br>0<br>0<br>0<br>0                                                                            | <b>介</b><br>述                 |             |
| FECHMATION<br>Innovation in Motion         テ           +         INPUT         描述           0         0         冷水机警报           0         0         复位按键           0         0         准备按键           0         0         正制流程选择1                                                                                                    | 8 1234    | 0<br>0<br>0<br>0                                                     | INPUT<br>0<br>0<br>0<br>0<br>0<br>0                                                                                                    | 〔<br>描述<br>-                                    |          | 0<br>0<br>0<br>0<br>0<br>0<br>0                                                                  | UNPUT 描<br>0<br>0<br>0<br>0<br>0<br>0                                                                  | ▲<br>述                        |             |
| FECHMATION<br>Innovation in Motion         テ           *         INPUT         描述           0         0         冷水机警报           0         0         复位按键           0         0         准备按键           0         0         固位按键           0         0         压制流程选择1           0         0         压制流程选择2                                                                                                    | 8 1234    | 0<br>0<br>0<br>0<br>0<br>0                                           | INPUT<br>0<br>0<br>0<br>0<br>0<br>0<br>0                                                                                                    | 〔<br>【描述<br>-                                   | <u>م</u> | + 0<br>0<br>0<br>0<br>0<br>0                                                                     | UNPUT 描<br>0<br>0<br>0<br>0<br>0<br>0<br>0                                                             | <br>述                         |             |
| FTECHMATION<br>Innovation in Motion         テ           ホ         INPUT         描述           0         0         冷水机警报           0         0         复位按鍵           0         0         准备按鍵           0         0         正制流程选择1           0         0         压制流程选择2           0         0         压制流程选择2           0         0         医制流程选择2           0         0         医制流程选择2           0         0         紧急停止2                                                                                                    | 8<br>1234 | + :<br>0<br>0<br>0<br>0<br>0<br>0<br>0<br>0                          | INPUT<br>0<br>0<br>0<br>0<br>0<br>0<br>0<br>0                                                                                                    | で<br>描述<br>-<br>-<br>-                          | A) (D)   |                                                                                                  | UNPUT 描<br>0<br>0<br>0<br>0<br>0<br>0<br>0<br>0                                                        | <b>全</b>                      |             |
| FTECHMATION<br>Innovation in Motion         学校           * INPUT         描述           0         0           次水机警报         0           0         0           位按鍵         0           0         0           准备按鍵         0           0         0           0         日位按鍵           0         0           0         日           0         0           0         日           0         0           0         日           0         0           0         日           0         0           日         日           0         0           日         日           0         0           0         日           0         0           0         1           0         1           0         1           0         1           0         1           0         1           0         2           0         1           0         2           0         2 <td>8<br/>1234</td> <td>0<br/>0<br/>0<br/>0<br/>0<br/>0<br/>0<br/>0</td> <td>INPUT<br/>0<br/>0<br/>0<br/>0<br/>0<br/>0<br/>0<br/>0<br/>0<br/>0</td> <td>【描述</td> <td><u>)</u></td> <td>+<br/>0<br/>0<br/>0<br/>0<br/>0<br/>0<br/>0<br/>0<br/>0</td> <td>INPUT 措<br/>0<br/>0<br/>0<br/>0<br/>0<br/>0<br/>0<br/>0<br/>0<br/>0</td> <td><b>全</b></td> <td></td>                                                                                                    | 8<br>1234 | 0<br>0<br>0<br>0<br>0<br>0<br>0<br>0                                 | INPUT<br>0<br>0<br>0<br>0<br>0<br>0<br>0<br>0<br>0<br>0                                                                                                    | 【描述                                             | <u>)</u> | +<br>0<br>0<br>0<br>0<br>0<br>0<br>0<br>0<br>0                                                   | INPUT 措<br>0<br>0<br>0<br>0<br>0<br>0<br>0<br>0<br>0<br>0                                              | <b>全</b>                      |             |
| FTECHMATION<br>Innovation in Motion         テ           中         INPUT         描述           0         0         冷水机警报           0         0         复位按键           0         0         准备按键           0         0         压制流程选择1           0         0         压制流程选择2           0         0         医制流程选择2           0         0         紧急停止2           0         0         安全销进终           0         0         安全销退终                                                                                                    | 8<br>1234 | + :<br>0<br>0<br>0<br>0<br>0<br>0<br>0<br>0<br>0<br>0<br>0           | INPU <sup>7</sup><br>0<br>0<br>0<br>0<br>0<br>0<br>0<br>0<br>0<br>0<br>0                                                                                                    | 〔<br>描述<br>-<br>-<br>-<br>-<br>-                | à 🖨      | +<br>0<br>0<br>0<br>0<br>0<br>0<br>0<br>0<br>0<br>0<br>0                                         | UNPUT 描<br>0<br>0<br>0<br>0<br>0<br>0<br>0<br>0<br>0<br>0<br>0                                         | <b>介</b><br>述                 |             |
| FTECHMATION<br>Innovation in Motion         テ           ・         INPUT         描述           0         0         冷水机警报           0         0         复位按键           0         0         准备按键           0         0         压制流程选择1           0         0         压制流程选择2           0         0         压制流程选择2           0         0         医制流程选择2           0         0         医制流程选择2           0         0         医制流程选择3           0         0         安全销进终           0         0         安全销退终           0         0         安全销进按                                                                                                    | 8 1234    | * :<br>0<br>0<br>0<br>0<br>0<br>0<br>0<br>0<br>0<br>0<br>0<br>0<br>0 | ♣ INPUT 0 0 0 0 0 0 0 0 0 0 0 0 0 0 0 0 0 0 0 0 0 0 0 0 0 0 0 0 0 0 0 0 0 0 0 0 0 0 0 0 0 0 0 0 0 0 0 0 0 0 0 0 0 0 0 0 0                                                                                                    | €<br>T 描述                                       |          | +<br>0<br>0<br>0<br>0<br>0<br>0<br>0<br>0<br>0<br>0<br>0<br>0                                    | UNPUT 描<br>0<br>0<br>0<br>0<br>0<br>0<br>0<br>0<br>0<br>0<br>0<br>0<br>0<br>0<br>0<br>0                | ♪<br>述                        |             |
| FTECHMATION<br>Innovation in Motion         テ           ・         INPUT         描述           0         0         冷水机警报           0         0         复位按键           0         0         准备按键           0         0         正制流程选择1           0         0         压制流程选择2           0         0         压制流程选择2           0         0         医制流程选择2           0         0         医制流程选择2           0         0         医制流程选择2           0         0         安全销退终           0         0         安全销退终           0         0         安全销退按键                                                                                                    | 8 1234    | <pre></pre>                                                          | ♣ INPU <sup>7</sup> 0 0 0 0 0 0 0 0 0 0 0 0 0 0 0 0 0 0 0 0 0 0 0 0 0 0 0 0 0 0 0 0 0 0 0 0 0 0 0 0 0 0 0 0 0 0 0 0 0 0 0 0 0 0 0 0 0 0 0 0 0 0 0 0 0 0 0 0 0 0 0 0 0 0 0 0 0                                                                                                    | 、<br>描述<br>                                     |          | +<br>0<br>0<br>0<br>0<br>0<br>0<br>0<br>0<br>0<br>0<br>0<br>0<br>0<br>0                          | INPUT 描<br>0<br>0<br>0<br>0<br>0<br>0<br>0<br>0<br>0<br>0<br>0<br>0<br>0<br>0<br>0<br>0<br>0<br>0<br>0 | ♪<br>述                        |             |
| FTECHMATION<br>Innovation in Motion         学家           *         INPUT         描述           0         0         冷水机警报           0         0         复位按键           0         0         准备按键           0         0         压制流程选择1           0         0         压制流程选择2           0         0         压制流程选择2           0         0         医制流程选择2           0         0         医制流程选择2           0         0         医制流程选择2           0         0         安全销进线           0         0         安全销退终           0         0         安全销退按键           0         0         安全销退终                                                                                                    | 8 1234    | <pre></pre>                                                          | ♣ INPU <sup>T</sup> 0 0 0 0 0 0 0 0 0 0 0 0 0 0 0 0 0 0 0 0 0 0 0 0 0 0 0 0 0 0 0 0 0 0 0 0 0 0 0 0 0 0 0 0 0 0 0 0 0 0 0 0 0 0 0 0 0 0 0 0 0 0 0 0 0 0 0 0 0 0 0 0 0 0 0 0 0                                                                                                    | 、<br>描述<br>-<br>-<br>-<br>-<br>-<br>-           |          |                                                                                                  | INPUT 描<br>0<br>0<br>0<br>0<br>0<br>0<br>0<br>0<br>0<br>0<br>0<br>0<br>0<br>0<br>0<br>0<br>0<br>0<br>0 | <b>全</b>                      |             |
| CF TECHMATION<br>Innovation in Motion           * INPUT         描述           0         0           冷水机警报         0           0         0           復         0           0         0           2         0           0         0           0         0           0         0           0         0           0         0           0         0           0         0           0         0           0         0           5         10           0         5           0         0           0         5           0         0           0         5           0         0           0         5           0         0           0         5           10         5           11         10           12         10           13         10           14         10           15         10           16         10           17         10 <tr< td=""><td>8 1234</td><td></td><td>♪</td><td>。<br/>播述<br/>-<br/>-<br/>-<br/>-<br/>-<br/>-</td><td></td><td>+<br/>0<br/>0<br/>0<br/>0<br/>0<br/>0<br/>0<br/>0<br/>0<br/>0<br/>0<br/>0<br/>0<br/>0<br/>0<br/>0<br/>0</td><td>INPUT 描<br/>0<br/>0<br/>0<br/>0<br/>0<br/>0<br/>0<br/>0<br/>0<br/>0<br/>0<br/>0<br/>0<br/>0<br/>0<br/>0<br/>0<br/>0<br/>0</td><td><b>全</b></td><td></td></tr<>                                                                                                    | 8 1234    |                                                                      | ♪                                                                                                    | 。<br>播述<br>-<br>-<br>-<br>-<br>-<br>-           |          | +<br>0<br>0<br>0<br>0<br>0<br>0<br>0<br>0<br>0<br>0<br>0<br>0<br>0<br>0<br>0<br>0<br>0           | INPUT 描<br>0<br>0<br>0<br>0<br>0<br>0<br>0<br>0<br>0<br>0<br>0<br>0<br>0<br>0<br>0<br>0<br>0<br>0<br>0 | <b>全</b>                      |             |
| FTECHMATION<br>Innovation in Motion         学家           * INPUT         描述           0         0           冷水机警报         0           0         2位按鍵           0         0           准备按鍵         0           0         匹制流程选择1           0         0           四         匹制流程选择2           0         0           医制流程选择2         0           0         医制流程选择2           0         0           医制流程选择2         0           0         安全销进终           0         0           0         安全销退终           0         0           0         0                                                                                                    | 8 1234    |                                                                      | INPUT 0 0     | 、<br>描述<br>-<br>-<br>-<br>-<br>-<br>-<br>-      |          | +<br>0<br>0<br>0<br>0<br>0<br>0<br>0<br>0<br>0<br>0<br>0<br>0<br>0<br>0<br>0<br>0<br>0<br>0      | INPUT 描<br>0<br>0<br>0<br>0<br>0<br>0<br>0<br>0<br>0<br>0<br>0<br>0<br>0<br>0<br>0<br>0<br>0<br>0<br>0 | <b>全</b>                      |             |
| FTECHMATION<br>Innovation in Motion         学家           卡         INPUT         描述           0         0         冷水机警报           0         0         复位按键           0         0         准备按键           0         0         压制流程选择1           0         0         压制流程选择2           0         0         压制流程选择2           0         0         医制流程选择2           0         0         医制流程选择2           0         0         医全销退终           0         0         安全销退终           0         0         安全销退按键           0         0         安全销退按键           0         0         安全销退按                                                                                                    | 8 1234    |                                                                      | INPUT 0 0     | 。<br>描述<br>-<br>-<br>-<br>-<br>-<br>-<br>-<br>- |          |                                                                                                  | INPUT 描<br>0<br>0<br>0<br>0<br>0<br>0<br>0<br>0<br>0<br>0<br>0<br>0<br>0<br>0<br>0<br>0<br>0<br>0<br>0 | ▲<br>述                        |             |
| FINPUT         描述           0         0         冷水机警报           0         0         复位按鍵           0         0         復位按鍵           0         0         位依線           0         0         星位按鍵           0         0         正制流程选择           0         0         压制流程选择1           0         0         压制流程选择2           0         0         医4           0         0         医4           0         0         医4           0         0         医4           0         0         安全           0         0         安全           0         0         安全           0         0         安全           0         0         0           0         0         0           0         0         0           0         0         0           0         0         0           0         0         0           0         0         0           0         0         0           0         0         0                                                                                                    | 8 1234    |                                                                      | INPUT INPUT 0 0 | Co<br>描述                                        |          |                                                                                                  | INPUT 描<br>0<br>0<br>0<br>0<br>0<br>0<br>0<br>0<br>0<br>0<br>0<br>0<br>0<br>0<br>0<br>0<br>0<br>0<br>0 | ▲<br>迷                        |             |
| FINPUT         描述           0         0         冷水机警报           0         0         复位按鍵           0         0         星位按鍵           0         0         星信/           0         0         星信/           0         0         医制流程选择           0         0         压制流程选择1           0         0         压制流程选择2           0         0         医半前流程选择2           0         0         医全           0         0         安全           0         0         安全           0         0         安全           0         0         安全           0         0         安全           0         0         安全           0         0         0           0         0         0           0         0         0           0         0         0           0         0         0           0         0         0           0         0         0           0         0         0           0         0         0           0                                                                                                    | 8<br>1234 |                                                                      | INPUT<br>0<br>0<br>0<br>0<br>0<br>0<br>0<br>0<br>0<br>0<br>0<br>0<br>0<br>0<br>0<br>0<br>0<br>0<br>0                                                                                                    | 、配置                                             |          | +<br>0<br>0<br>0<br>0<br>0<br>0<br>0<br>0<br>0<br>0<br>0<br>0<br>0<br>0<br>0<br>0<br>0<br>0<br>0 | INPUT 描<br>0<br>0<br>0<br>0<br>0<br>0<br>0<br>0<br>0<br>0<br>0<br>0<br>0<br>0<br>0<br>0<br>0<br>0<br>0 | ▲<br>迷                        |             |
| C TECHMATION<br>Innovation in Motion           卡 INPUT         描述           0         0           冷水机警报         0           0         0           復         0           0         0           0         0           0         0           0         0           0         0           0         0           0         0           0         0           0         0           0         0           0         0           0         0           0         0           0         0           0         0           0         0           0         0           0         0           0         0           0         0           0         0           0         0           0         0           0         0           0         0           0         0           0         0           0         0           0         0           0 </td <td>8 1234</td> <td></td> <td>INPU<br/>0<br/>0<br/>0<br/>0<br/>0<br/>0<br/>0<br/>0<br/>0<br/>0<br/>0<br/>0<br/>0<br/>0<br/>0<br/>0<br/>0<br/>0<br/>0</td> <td>€<br/>T 描述</td> <td></td> <td>↓<br/>0<br/>0<br/>0<br/>0<br/>0<br/>0<br/>0<br/>0<br/>0<br/>0<br/>0<br/>0<br/>0<br/>0<br/>0<br/>0<br/>0<br/>0<br/>0</td> <td>INPUT 描<br/>0<br/>0<br/>0<br/>0<br/>0<br/>0<br/>0<br/>0<br/>0<br/>0<br/>0<br/>0<br/>0<br/>0<br/>0<br/>0<br/>0<br/>0<br/>0</td> <td><b>全</b><br/>述<br/>2019. 09. 24</td> <td>E<br/>/10:37</td> | 8 1234    |                                                                      | INPU<br>0<br>0<br>0<br>0<br>0<br>0<br>0<br>0<br>0<br>0<br>0<br>0<br>0<br>0<br>0<br>0<br>0<br>0<br>0                                                                                                    | €<br>T 描述                                       |          | ↓<br>0<br>0<br>0<br>0<br>0<br>0<br>0<br>0<br>0<br>0<br>0<br>0<br>0<br>0<br>0<br>0<br>0<br>0<br>0 | INPUT 描<br>0<br>0<br>0<br>0<br>0<br>0<br>0<br>0<br>0<br>0<br>0<br>0<br>0<br>0<br>0<br>0<br>0<br>0<br>0 | <b>全</b><br>述<br>2019. 09. 24 | E<br>/10:37 |

卡:将该点配置到对应的卡中。

INPUT:将该点配置到对应的点位中。

反逻辑:打1则代表此点为反逻辑处理。

例:输入点"紧急停止",配置为卡1& INPUT5 & 反逻辑1,则代表将紧急停止配置到扩展卡1输入模块的第5个点上,且此点位具有反逻辑功能。

#### 2.2.6. 输出配置

进入路径 – 主画面 → 信息监测 → 输出配置

| CFTECHMATION R 1234                                                                                                    | t) 🖄 🗎                                                                                                    |                                                                                                    |
|----------------------------------------------------------------------------------------------------|----------------------------------------------------------------------------------------------------|----------------------------------------------------------------------------------------------------|
| 卡 OUTPUT 描述       0     0       0     0       0     0       0     0       0     0       0     0       0     0       0     0       0     0       0     0       1     0       0     0       1     0       0     0       2     0       0     0       0     0       0     0       0     0       0     1       0     0       0     0       0     0                                                                                                    | <b>↓</b> OUTPUT 描述       0     0     推料缸退回运行       0     0     支撑前进       0     0     支撑后退       0     0       0     0       0     0       0     0       0     0       0     0       0     0       0     0       0     0       0     0       0     0       0     0       0     0       0     0       0     0                                                                                                    | + OUTPUT 描述         0       0         0       0         3       3         0       0         3       3         0       0         3       3         0       0         0       0         0       0         4       4         0       0         4       5         4       5         5       6         6       6         7       6         6       7         7       6         6       7         7       7         7       7         7       7         7       7         7       7         7       7         7       7         7       7         7       7         7       7         7       7         7       7         7       7         7       7         7       7         7       7         7       7         7 |
| 0     0     回程 ( ) 速速       0     0     回程 法行       0     0     回程 运行       0     0     推料缸前行       0     0     推料缸前行       0     0     推料缸前行       0     0     推料缸前行       小     0     1       0     0     指料缸前行                                                                                                    | 0     0       0     0       0     0       0     0       0     0       0     0       0     0       image: state state st | 0     0     Ptw工升       0     0     托板下降       0     0     托板放行       0     0     双联泵       0     0     系统泵       0     0     主缸运行                                                                                                    |
| 0                                                                                                    |                                                                                                    | 2019.09.24/10:38                                                                                                    |
|                                                                                                    |                                                                                                    |                                                                                                    |
| CFTECHMATION                                                                                                    | \$ D                                                                                                    |                                                                                                    |
| CFTECHMATION<br>Innovation in Motion       余       8<br>1234         *       OUTPUT 描述       0       0       1234         0       0       下缸运行       0       0       1234         0       0       下缸运行       0       0       1234         0       0       下缸运行       0       0       1234         0       0       万       日动灯       0       1234         0       0       万       日动灯       0       1234         0       0       万       日动灯       0       1234         0       0       万       1234       1234         0       0       1234       1234       1234         0       0       1234       1234       1234         0       0       1234       1234       1234         0       0       1234       1234       1234         0       0       1234       1234       1234         0       0       1234       1234       1234         0       0       1234       1234       1234         0       0       1234       1234       1234         0       0 | * OUTPUT       描述         0       0         0       0         0       0         0       0         0       0         0       0         0       0         0       0         0       0         0       0         0       0         0       0         0       0         0       0         0       0         0       0         0       0         0       0         0       0         0       0         0       0         0       0         0       0         0       0         0       0         0       0         0       0         0       0         0       0                                                                                                    | ■ ● ● ● ● ● ● ● ● ● ● ● ● ● ● ● ● ● ● ●                                                                                                    |
| CFTECHMATION<br>Innovation in Motion       A       8         1       0       0       1234         +       OUTPUT       描述       1         0       0       下缸运行       0         0       0       手动灯       0         0       0       手动灯       0         0       0       安全销进       0         0       0       安全領退       0         0       0       0       0         0       0       0       0         0       0       0       0         0       0       0       0         0       0       0       0         0       0       0       0         0       0       0       0         0       0       0       0         0       0       0       0         0       0       0       0         0       0       0       0         0       0       0       0         0       0       0       0         0       0       0       0         0       0       0       0     <                                                                                             | ・     ・       0     0       0     0       0     0       0     0       0     0       0     0       0     0       0     0       0     0       0     0       0     0       0     0       0     0       0     0       0     0       0     0       0     0       0     0       0     0       0     0       0     0       0     0       0     0       0     0       0     0       0     0       0     0       0     0       0     0       0     0       0     0       0     0       0     0                                                                                                    | ▶ ● ● ● ● ● ● ● ● ● ● ● ● ● ● ● ● ● ● ●                                                                                                    |

卡:将该点配置到对应的卡中。

OUTPUT:将该点配置到对应的点位中。

例:输出点"顶缸顶出",配置为卡1&OUTPUT3,则代表将顶缸顶出配置到扩展卡1输出模块第3个点上。

## 2.3. 系统信息

包含:版本信息、归零设定、系统配置、资料诊断、系统重置、程序更新

#### 2.3.1. 版本信息

进入路径 – 主画面 → 系统信息 → 版本信息

| <b>FECHMATION</b><br>Innovation in Motion | -      | 8<br>1234     | P        | ۵ 🖨 | <b>.</b> |           |          |
|-------------------------------------------|--------|---------------|----------|-----|----------|-----------|----------|
| HMI版本<br>MMI版本                            | 7TM_FE | 31_199C<br>04 |          |     |          |           |          |
| PLC版本                                     | 71M_40 | J0001_1       | 985. PLC |     |          |           |          |
|                                           |        |               |          |     |          |           |          |
|                                           |        |               |          |     | DION     | 2019.09.2 | 24/10:38 |

维修人员可经由这个页面记录了解 HMI/MMI/PLC 版本,方便日后联络时使用

#### 2.3.2. 归零设定

| TECHMATION | v 🧛  | 8<br>1234 🕑 | ۵ 🖨 |                |
|------------|------|-------------|-----|----------------|
|            | 压力   | 位置          |     |                |
| 序号         | 1    | 2           |     |                |
| 归零命令       | 0    | 0           |     |                |
| 归零值        | 0.00 | 0.00        |     |                |
| 偏移量        |      |             |     |                |
| 实际值        |      |             |     |                |
|            |      |             |     |                |
|            |      |             |     |                |
|            |      |             |     |                |
|            |      |             |     |                |
|            |      |             |     |                |
|            |      |             |     |                |
|            |      |             |     |                |
|            |      |             |     |                |
| 0          |      |             |     | 2019.09.24/10: |

进入路径 – 主画面 → 系统信息 → 归零设定

因为更换位置尺或某些机械零件修改,所以须重新校正归零位置 (只能在手动状态下): 请将所需归零部分操作至归零点,再将该**归零命令**中设定值改为 1,便完成归零动作。

#### 2.3.3. 系统配置

包含:系统设置、联网设置、权级设置

#### 2.3.3.1. 系统设置

进入路径 – 主画面 → 系统信息 → 系统配置 → 系统设置

| <b>TECHMATION</b><br>Innovation in Motion       | <b>P</b> 8<br>1234                                                                   | Ð                                             | في 🖨                                                     | <b>I</b> . |                                                                           |
|-------------------------------------------------|--------------------------------------------------------------------------------------|-----------------------------------------------|----------------------------------------------------------|------------|---------------------------------------------------------------------------|
| 荧幕保护<br>由闲置时间启动<br>由循环次数启动<br>自动进入主画面<br>屏保持续时间 | #裝置<br><u>3</u> min<br><u>10</u> cnt<br><u>10</u> sec<br><u>使用 ▲</u><br><u>1</u> min | 系<br>日期 <u>1</u><br>时间 <u>1</u><br>语言<br>简体中文 | 统配置<br>19 <u>10 9</u><br>3 : 59 : 12<br>言显示<br><u>取消</u> |            | <ul> <li>◆系统配置</li> <li>● 系统设置</li> <li>● 联网设置</li> <li>● 权级设置</li> </ul> |
| 0                                               | - 12                                                                                 |                                               |                                                          |            | 2019.10.09/13:59                                                          |

**荧幕保护:**根据您的设定数据来保护 LCD 屏幕并增长其使用寿命。

**有闲置时间启动**:在设置的"闲置时间"内没有对屏幕进行操作,则屏幕自动进入屏保。如设置为 3min, 3 分钟内没有对屏幕进行操作,则进入屏保。

**由循环次数启动:**当自动下连续生产数达到所设定的"循环次数",且期间没有对屏幕进行操作,则屏幕自动进入屏保。

以上两种情况,满足任意一个均会进入屏保。

**自动进入主画面:**从显示开机画面到进入主画面的时间。开机时,屏幕跳出开机 LOGO 画面,经 过所设定的"自动进入主画面"时间后,自动进入主画面。

系统配置:系统的日期和时间设定。

语言显示:可根据需要选择系统语言。

#### 2.3.3.2. 联网设置

F TECHMATION R 8 1234 জি 💼  $\widehat{\mathbf{n}}$ = ◆系统配置 网络设定 系统设置 10 . 10 . 100 . 100 子网掩码 255 . 255 . 255 . 0 联网设置 默认网关 \_\_10 \_ . \_10 \_ . \_100 . \_254 权级设置 180 . 76 . 109 . 49 INET IP 网卡选择 网卡二 🔺 网络联机 取消 👻 本机物理地址: 64 - CF - D9 - FA - BC - 44 取消 . 2019.09.24/10:38

进入路径 – 主画面 → 系统信息 → 系统配置 → 联网设置

联网功能设定,详细说明请参考 iNet 配置使用说明

#### 2.3.3.3. 权级设置

进入路径 – 主画面 → 系统信息 → 系统配置 → 权级设置

| G TECHMATION<br>Innovation in Motion | P 8<br>1234 ₺           | ۵ 🖨 |    |                  |
|--------------------------------------|-------------------------|-----|----|------------------|
| 选项:                                  | 新增用户                    | 20. |    | ◆系统配置<br>- 系统设置  |
| 选择代号:                                | <u>9595 </u> 代号:<br>密码: |     |    | - 联网设置<br>- 权级设置 |
| 确 认                                  | 权级:                     | 0   |    |                  |
|                                      |                         |     |    |                  |
|                                      |                         |     |    |                  |
|                                      |                         |     |    |                  |
| 0 请按[.]选择                            |                         |     | 20 | 019.09.24/10:39  |

客户可由此画面来更改原先设定的密码

不同权级开放的画面不同,即有些画面需要高权级才可见。以下为各权级的开放画面范围:

#### ● 1~4 权级:

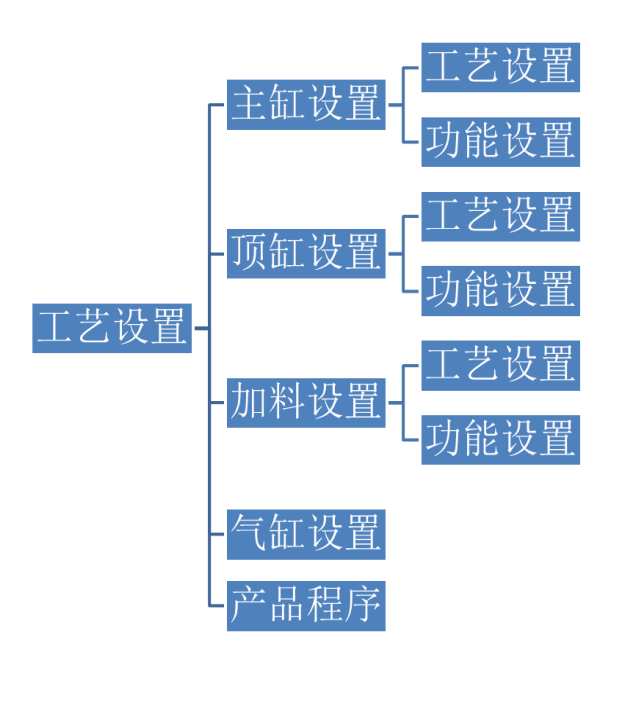

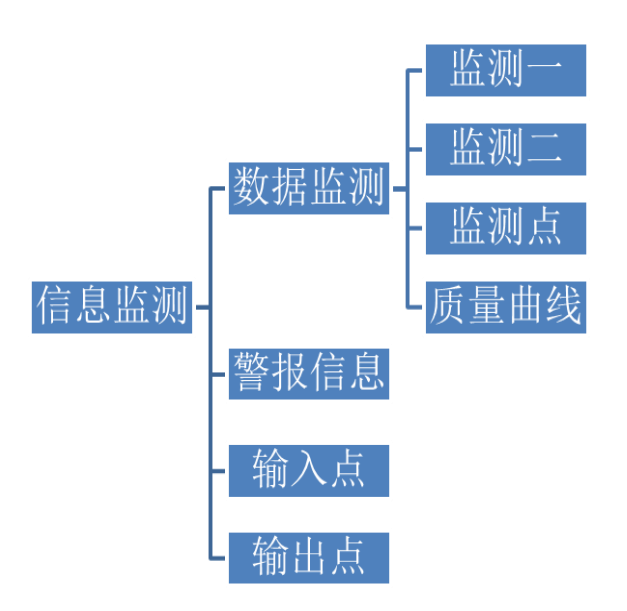

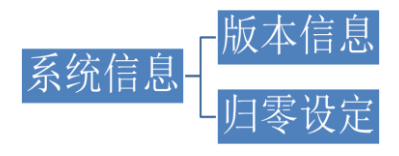

● 5~7 权级:

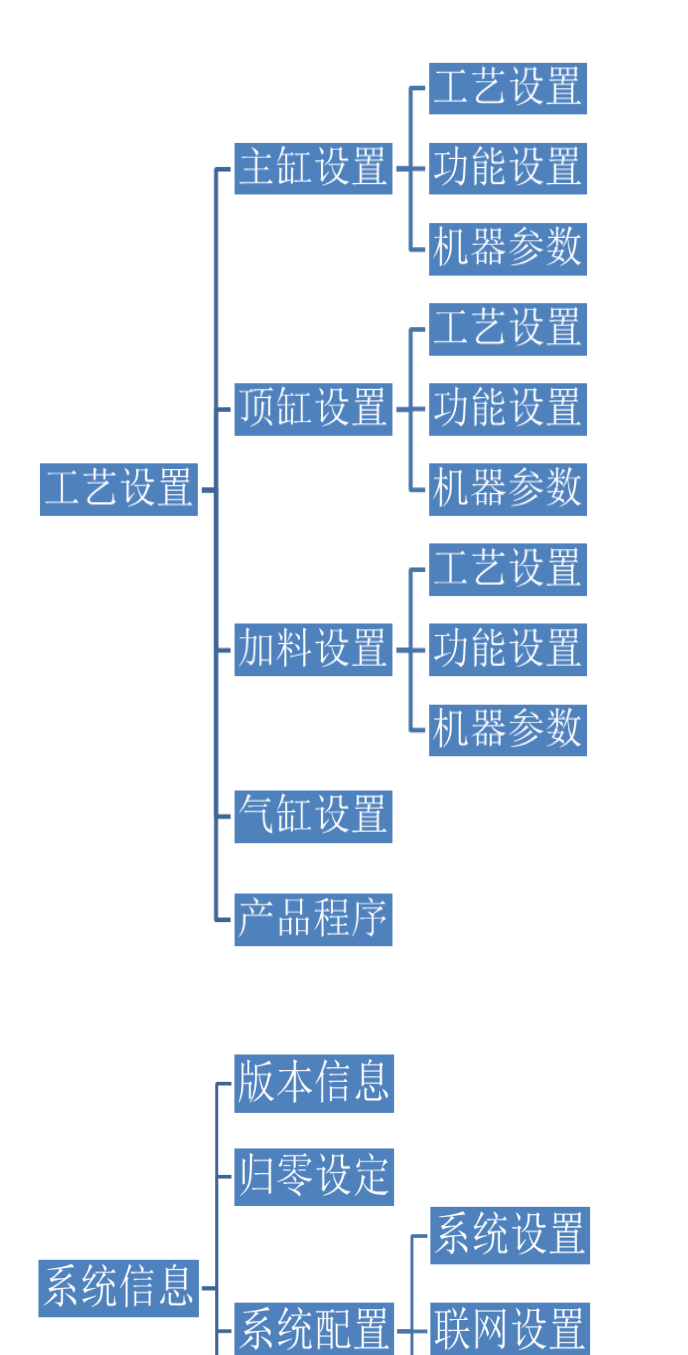

资料诊断

系统重置

权级设置

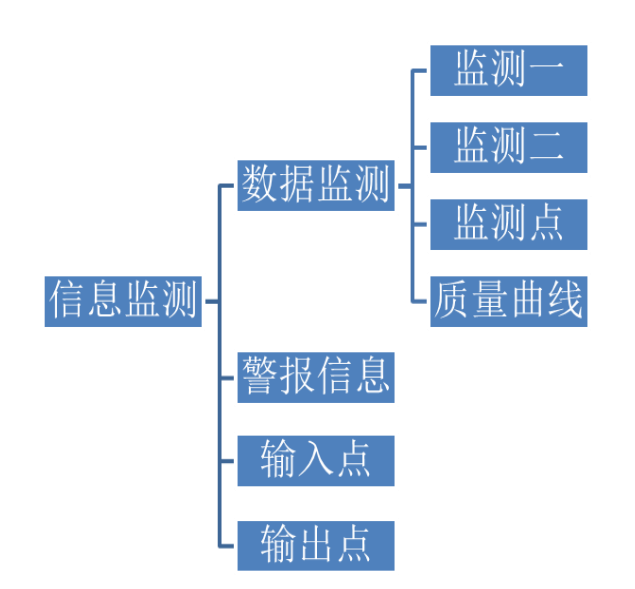

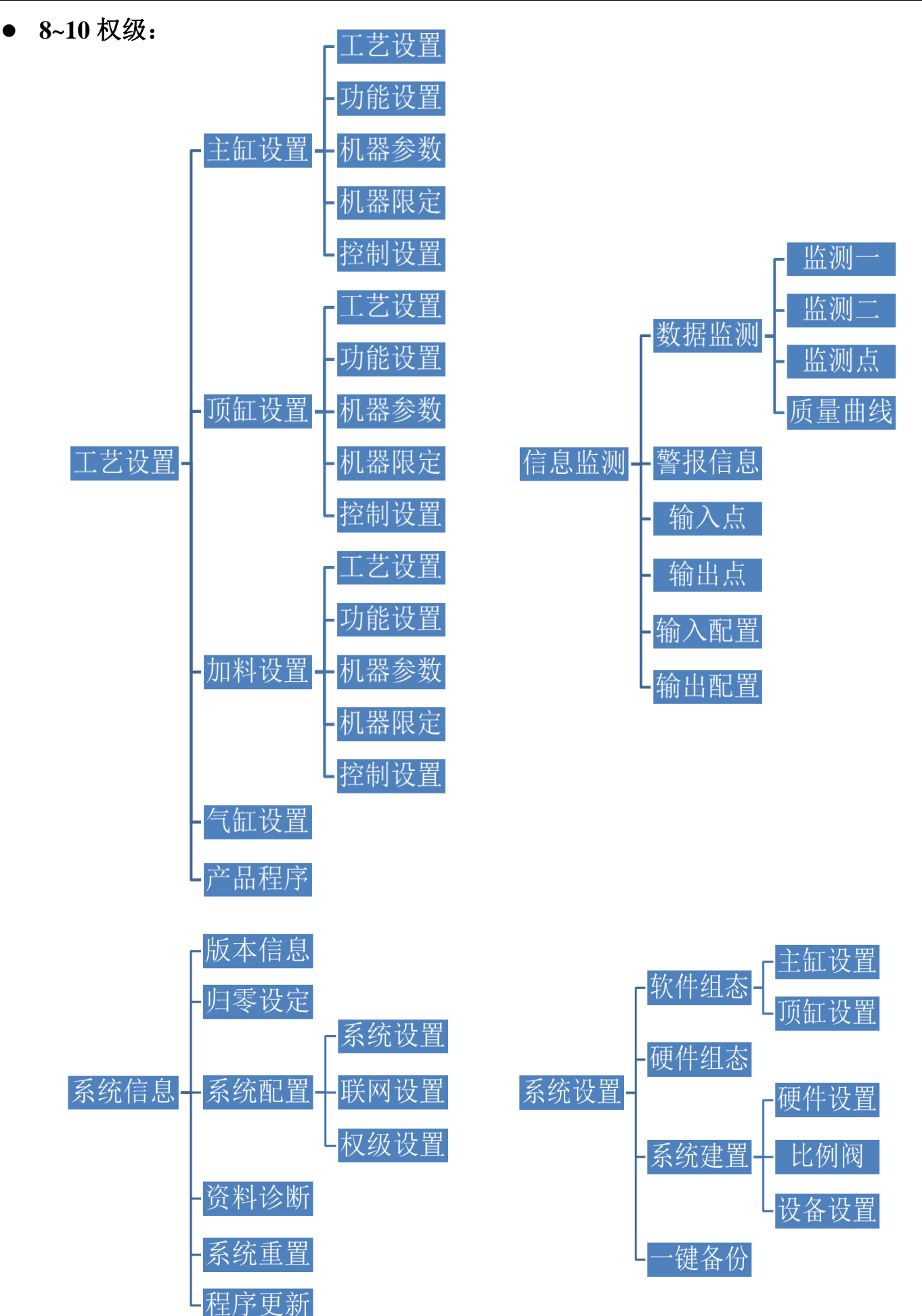

# 2.3.4. 资料诊断

| 进入路径 – 主画面 | $\rightarrow$ | 系统信息 | $\rightarrow$ | 资料诊断 |
|------------|---------------|------|---------------|------|
|------------|---------------|------|---------------|------|

| <b>F</b> TECHMATIO                                                                                                    | n 🧖                                                                                       | 8<br>1234                                                                                                | P                                                                                                    |             | ۵ 🖨         | <b>I</b> .                                                                                     |                                                                      |                                                                     |
|----------------------------------------------------------------------------------------------------|-------------------------------------------------------------------------------------------|----------------------------------------------------------------------------------------------------|----------------------------------------------------------------------------------------------------|-------------|-------------|------------------------------------------------------------------------------------------------|----------------------------------------------------------------------|---------------------------------------------------------------------|
| 使用密码                                                                                                    |                                                                                           |                                                                                                    |                                                                                                    |             |             |                                                                                                |                                                                      |                                                                     |
| 起始地址                                                                                                    | 0000000                                                                                   | 3                                                                                                    |                                                                                                    |             |             |                                                                                                |                                                                      |                                                                     |
| 地址                                                                                                    | 资料                                                                                        | -<br>地                                                                                                   | 地                                                                                                    | 资料          | 地址          | 资料                                                                                             |                                                                      |                                                                     |
| 00000000                                                                                                    |                                                                                           | 0000                                                                                                    | 00000                                                                                                    | 0           | 00000000    | 0                                                                                              |                                                                      |                                                                     |
| 00000000                                                                                                    |                                                                                           | 0000                                                                                                    | 00000                                                                                                    |             | 00000000    | 0                                                                                              |                                                                      |                                                                     |
| 00000000                                                                                                    |                                                                                           | 0000                                                                                                    | 00000                                                                                                    |             | 00000000    |                                                                                                |                                                                      |                                                                     |
| 00000000                                                                                                    |                                                                                           | 0000                                                                                                    | . 00000                                                                                                    |             | 00000000    |                                                                                                |                                                                      |                                                                     |
| 00000000                                                                                                    |                                                                                           | 0000                                                                                                    | 0000 _                                                                                                    |             | 0000000     |                                                                                                |                                                                      |                                                                     |
| 00000000                                                                                                    |                                                                                           | 0000                                                                                                    | . 00000                                                                                                    |             | 0000000     |                                                                                                |                                                                      |                                                                     |
| 00000000                                                                                                    |                                                                                           | _ 0000                                                                                                   | 90000 _                                                                                                    |             |             |                                                                                                |                                                                      |                                                                     |
|                                                                                                    |                                                                                           |                                                                                                    |                                                                                                    |             |             |                                                                                                |                                                                      |                                                                     |
|                                                                                                    |                                                                                           |                                                                                                    |                                                                                                    |             |             |                                                                                                |                                                                      |                                                                     |
|                                                                                                    |                                                                                           |                                                                                                    |                                                                                                    |             |             |                                                                                                |                                                                      |                                                                     |
|                                                                                                    |                                                                                           |                                                                                                    |                                                                                                    |             |             |                                                                                                |                                                                      |                                                                     |
|                                                                                                    |                                                                                           | PLO                                                                                                    | 诊断                                                                                                    |             | HMI资料       |                                                                                                |                                                                      |                                                                     |
|                                                                                                    |                                                                                           |                                                                                                    |                                                                                                    |             | The doct in |                                                                                                | 2010 00                                                              | 10/10.40                                                            |
|                                                                                                    |                                                                                           |                                                                                                    |                                                                                                    |             |             |                                                                                                | 2019.09.                                                             | 10/10.42                                                            |
|                                                                                                    |                                                                                           |                                                                                                    |                                                                                                    |             |             |                                                                                                |                                                                      |                                                                     |
| FTECHMATIO                                                                                                    | N 🗛                                                                                       | 8<br>1234                                                                                                | Ŷ                                                                                                    |             | ۵ 🖨         | <b>B</b>                                                                                       |                                                                      |                                                                     |
| <i>G TECHMATIO</i><br>Innovation in Motio<br>使用密码                                                                                                    | N 😨                                                                                       | 8<br>1234                                                                                                | Ŷ                                                                                                    |             | کې 🖨        |                                                                                                |                                                                      |                                                                     |
| <i>G TECHMATIO</i><br>Innovation in Motio<br>使用密码<br>ROM                                                                                                    | ₩ <b>₩</b>                                                                                | 8<br>1234                                                                                                | ¢                                                                                                    | 12          | ۵.          | сору                                                                                           | debug _                                                              | 0                                                                   |
| G TECHMATIO<br>Innovation in Motio<br>使用密码<br>ROM<br>0000                                                                                                    | o<br>00000000<br>0                                                                        | 8<br>1234<br>0                                                                                           | <u>م</u>                                                                                                    | 0           | کې 🖨        | Copy<br>0                                                                                      | debug<br>0                                                           | 0<br>0                                                              |
| G TECHMATIO<br>Innovation in Motio<br>使用密码<br>ROM<br>0000<br>0008                                                                                                    | 00000000<br>0<br>0                                                                        | 8<br>1234<br>0<br>0                                                                                      | <u>ل</u> ه<br>0<br>0                                                                                                    | 0           | کی 🖨<br>م   | Copy<br>0                                                                                      | debug<br>0                                                           | 0<br>0                                                              |
| C TECHMATIO<br>Innovation in Motio<br>使用密码<br>ROM<br>0000<br>0008<br>0010                                                                                                    | 00000000<br>0<br>0<br>0                                                                   | 8<br>1234<br>0<br>0<br>0                                                                                 | 0<br>0<br>0                                                                                                    | 0<br>0<br>0 | 0<br>0<br>0 | Copy<br>0<br>0<br>0                                                                            | debug<br>0<br>0<br>0                                                 | 0<br>0<br>0                                                         |
| FECHMATIO<br>Innovation in Motio<br>使用密码<br>ROM<br>0000<br>0008<br>0010<br>0018                                                                                                    | 00000000<br>0<br>0<br>0<br>0<br>0                                                         | 8<br>1234<br>0<br>0<br>0<br>0<br>0                                                                       | 0<br>0<br>0                                                                                                    | 0 0 0 0 0   |             | Copy<br>0<br>0<br>0<br>0                                                                       | debug<br>0<br>0<br>0<br>0                                            | 0<br>0<br>0<br>0<br>0                                               |
| FECHMATIO<br>Innovation in Motor<br>使用密码<br>ROM<br>0000<br>0008<br>0010<br>0018<br>0020                                                                                                    |                                                                                           | 8<br>1234<br>0<br>0<br>0<br>0<br>0<br>0<br>0<br>0                                                        | 0<br>0<br>0<br>0<br>0                                                                                                    |             |             | Copy<br>0<br>0<br>0<br>0<br>0                                                                  | debug<br>0<br>0<br>0<br>0<br>0<br>0<br>0                             | 0<br>0<br>0<br>0<br>0<br>0                                          |
| FTECHMATIO<br>Innovation in Motio<br>使用密码<br>ROM<br>0000 -<br>0008 -<br>0010 -<br>0018 -<br>0020 -<br>0028 -                                                                                                    | Wn  00000000 0 0 0 0 0 0 0 0 0 0 0 0 0 0                                                  | 8<br>1234<br>0<br>0<br>0<br>0<br>0<br>0<br>0<br>0<br>0<br>0                                              | 0<br>0<br>0<br>0<br>0                                                                                                    |             |             | Copy<br>0<br>0<br>0<br>0<br>0<br>0                                                             | debug<br>0<br>0<br>0<br>0<br>0<br>0<br>0<br>0<br>0                   | 0<br>0<br>0<br>0<br>0<br>0<br>0<br>0<br>0                           |
| C TECHMATIO<br>Innovation in Motion<br>使用密码<br>ROM<br>0000 -<br>0008 -<br>0010 -<br>0018 -<br>0020 -<br>0028 -<br>0030 -                                                                                                    |                                                                                           | 8<br>1234<br>0<br>0<br>0<br>0<br>0<br>0<br>0<br>0<br>0<br>0<br>0<br>0                                    |                                                                                                    |             |             | Copy<br>0<br>0<br>0<br>0<br>0<br>0<br>0<br>0                                                   |                                                                      | ()<br>0<br>0<br>0<br>0<br>0<br>0<br>0<br>0<br>0<br>0<br>0<br>0<br>0 |
| FECHMATIO<br>Innovation in Motio<br>使用密码<br>ROM<br>0000 -<br>0008 -<br>0010 -<br>0018 -<br>0020 -<br>0028 -<br>0030 -                                                                                                    | Mn                                                                                        | 8<br>1234<br>0<br>0<br>0<br>0<br>0<br>0<br>0<br>0<br>0<br>0<br>0<br>0<br>0<br>0<br>0                     |                                                                                                    |             |             | Copy<br>0<br>0<br>0<br>0<br>0<br>0<br>0<br>0<br>0<br>0<br>0<br>0                               | debug<br>0 0<br>0 0<br>0 0<br>0 0<br>0 0<br>0 0<br>0 0<br>0 0        |                                                                     |
| FECHMATIO<br>Innovation in Motion<br>使用密码<br>ROM<br>0000 -<br>0008 -<br>0010 -<br>0018 -<br>0020 -<br>0028 -<br>0028 -<br>0030 -                                                                                                    | M                                                                                         | 8<br>1234<br>0<br>0<br>0<br>0<br>0<br>0<br>0<br>0<br>0<br>0<br>0<br>0<br>0<br>0<br>0<br>0<br>0<br>0<br>0 |                                                                                                    |             |             | Copy<br>0<br>0<br>0<br>0<br>0<br>0<br>0<br>0<br>0<br>0<br>0<br>0<br>0<br>0<br>0                | debug                                                                |                                                                     |
| CINICAL CONTROL OF CONTROL OF C | Mn (2)<br>000000000<br>0<br>0<br>0<br>0<br>0<br>0<br>0<br>0<br>0<br>0<br>0<br>0<br>0<br>0 | 8<br>1234<br>0<br>0<br>0<br>0<br>0<br>0<br>0<br>0<br>0<br>0<br>0<br>0<br>0<br>0<br>0<br>0<br>0<br>0<br>0 |                                                                                                    |             |             | Copy<br>0<br>0<br>0<br>0<br>0<br>0<br>0<br>0<br>0<br>0<br>0<br>0<br>0<br>0<br>0<br>0<br>0<br>0 | debug<br>0 0<br>0 0<br>0 0<br>0 0<br>0 0<br>0 0<br>0 0<br>0 0<br>0 0 |                                                                     |
| FECHMATIO<br>Innovation in Motion<br>使用密码<br>ROM<br>0000 -<br>0008 -<br>0018 -<br>0028 -<br>0028 -<br>0038 -<br>0038 -<br>0040 -                                                                                                    | Mn ()<br>000000000<br>0<br>0<br>0<br>0<br>0<br>0<br>0<br>0<br>0<br>0<br>0<br>0<br>0<br>0  | 8<br>1234<br>0<br>0<br>0<br>0<br>0<br>0<br>0<br>0<br>0<br>0<br>0<br>0<br>0<br>0<br>0<br>0<br>0<br>0<br>0 | ● ● < |             |             |                                                                                                |                                                                      |                                                                     |

注意\* 此页数据是给工程人员检测系统使用,请勿进入修改

#### 2.3.5. 系统重置

进入路径 - 主画面 > 系统信息 > 系统重置

| G TECHMATION | v 🧛    | 8<br>1234 | Ф  | )<br>I | ¢ | <b>I</b> \$ |          |          |
|--------------|--------|-----------|----|--------|---|-------------|----------|----------|
|              |        |           |    |        |   |             |          |          |
|              | 主机系统重量 | Ë         |    |        |   |             |          |          |
|              | ■ 是    |           |    |        |   |             |          |          |
|              | 面板系统重置 | Ĩ         |    |        |   |             |          |          |
|              |        |           |    |        |   |             |          |          |
|              |        |           |    |        |   |             |          |          |
|              |        |           | 取消 | 确      | 定 |             |          |          |
|              |        |           |    |        |   |             |          |          |
|              |        |           |    |        |   |             |          |          |
| 请按[.]选择      |        |           |    |        |   |             | 2019.09. | 12/07:31 |

可以在此画面选择重置。

因控制器动作不正常,可利用此画面将系统重置,若按确定,系统将会重置。为避免数据的遗失,进入系统重置画面前需输入密码,请洽询供应厂商。

**警告:**系统重置为最后手段,做过系统重置,所有的模块数据,参数数据都会消失,当您作系统重置后,须将电源关闭。

#### 2.3.6. 程序更新

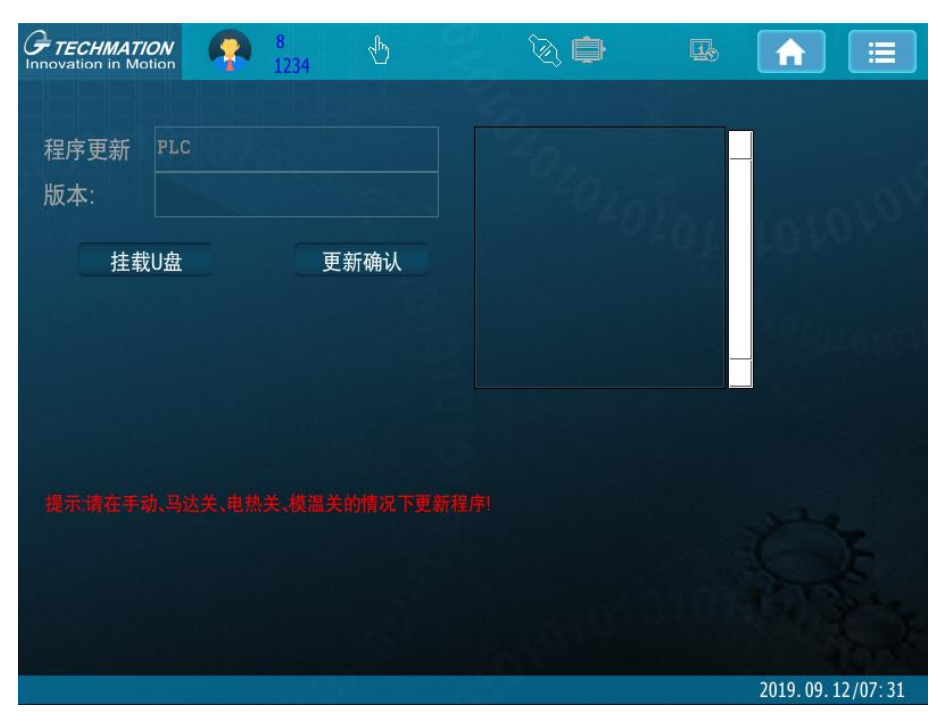

进入路径 – 主画面 → 系统信息 → 程序更新

可以在此画面选择更新 PLC 程序

点击**挂载 U 盘**, U 盘中的文件将显示在右侧栏位。选择想要更新的程序版本,再点击**更新确认**,选择确定,即开始进行程式更新。

更新提示: 当"确定"选择更新程序后,下边状态区会提示程序更新中;

更新完毕提示:当更新结束,会弹出提示框提示更新完毕,请重新启动等相关信息。

#### 2.4.系统设置

包含:软件组态、硬件组态、系统建置、一键备份

2.4.1. 软件组态

包含: 主缸设置、顶缸设置

2.4.1.1. 主缸组态设置

进入路径 – 主画面 → 系统设置 → 软件组态 → 主缸设置

| G TECHMATION                                                 | <b>P</b>      | 8<br>1234 | Ф                               | ۵ 🖨                 |                        |
|--------------------------------------------------------------|---------------|-----------|---------------------------------|---------------------|------------------------|
| 设定速度反向<br>实际位置反向<br>实际速度反向<br>开环控制选项<br>压制成型压力序号<br>单比例比例阀序号 |               | 2         | 动力源序号<br>压力序号<br>位置序号<br>主缸液压压力 | 1<br>1<br>2<br>序号 0 | ◆ 软件组态<br>主缸设置<br>页缸设置 |
| 双联泵<br>动力源序号<br>压力序号<br>逻辑设定 正逻:<br>关闭压力 0.                  | 0<br>0<br>.00 |           | 压力上限<br>压制力上队                   | 230.00<br>400.00    |                        |
| 4000036                                                      |               |           |                                 |                     | 1970.01.01/03:06       |

设定速度反向:预留。

**实际位置反向**: 主缸位置尺反向,当实际位置为负值,且因机械结构问题无法调整位置尺安装方向时,可通过此项进行设定,将负值变为正值。

实际速度反向:预留。

开环控制选项: 当液压系统使用非弘讯提供的情况下,请设定为开环控制。

压制成型反馈力序号:设定 loadcell(称重传感器)信号接入 PLC 控制器 AI 的通道序号。

单比例比例阀序号: 液压系统使用单比例情况下, 设定比例阀 AO 输出通道序号。

动力源序号: 主缸动作使用的液压系统组别, 默认为1; 多组油压系统时根据实际情况设定。

压力序号:系统压力反馈使用压力序号。

位置序号:实际位置来源序号。

主缸液压压力序号: 安装在主缸油路上面的压力传感器序号。(禁止随意设定)

双联泵(当使用双联泵时设定)

双联泵动力源序号:液压系统若使用双联泵,则此序号即为液压系统使用的序号。

双联泵压力序号:液压系统使用压力来源需要。

双联泵逻辑设定: 双联泵输出信号逻辑设定。

双联泵关闭压力:双联泵关闭的压力设定。

压力上限:系统压力(bar)的设定上限。

**压制力上限:**压制力(kN)设定的上限。

#### 2.4.1.2. 顶缸组态设置

#### 进入路径 – 主画面 → 系统设置 → 软件组态 → 顶缸设置

| <b><i>FECHMATION</i></b><br>Innovation in Motion | - | 8<br>1234 | Ф     | ۵ 🖨 |                  |
|--------------------------------------------------|---|-----------|-------|-----|------------------|
| 设定速度反向                                           | 0 |           | 动力源序号 | 1   | ◆ 软件组态           |
| 实际位置反向 _                                         | 0 |           | 压力序号  | 1   | - 主缸设置           |
| 实际速度反向                                           | 0 |           | 位置序号  | 3   | 顶缸设置             |
| 开环控制选项                                           | 0 |           |       |     |                  |
| 单比例比例阀序                                          | 号 | 0         |       |     |                  |
|                                                  |   |           |       |     |                  |
|                                                  |   |           |       |     |                  |
|                                                  |   |           |       |     |                  |
|                                                  |   |           |       |     |                  |
|                                                  |   |           |       |     |                  |
|                                                  |   |           |       |     |                  |
|                                                  |   |           |       |     |                  |
|                                                  |   |           |       |     |                  |
|                                                  |   |           |       |     |                  |
| 41000121                                         |   |           |       |     | 2019.09.24/10:39 |

设定速度反向:预留。

**实际位置反向:**顶缸位置尺反向,当实际位置为负值,且因机械结构问题无法调整位置尺安装方向时,可通过此项进行设定,将负值变为正值。

实际速度反向:预留。

开环控制选项: 当液压系统使用非弘讯提供的情况下,请设定为开环控制。

单比例比例阀序号: 液压系统使用单比例情况下, 设定比例阀 AO 输出通道序号。

动力源序号:顶缸动作使用的液压系统组别,默认为1;多组油压系统时根据实际情况设定。

**压力序号:**系统压力反馈使用压力序号。

位置序号:实际位置来源序号。

#### 2.4.2. 硬件组态

包含:硬件设置、比例阀、设备设置

#### 2.4.2.1. 硬件设置

进入路径 – 主画面 → 系统设置 → 硬件组态 → 硬件设置

| <b>FTECHMATIC</b><br>Innovation in Mo | ON 🧖   | 8<br>1234 🕚 | ۵ 🖨     |      |                  |
|---------------------------------------|--------|-------------|---------|------|------------------|
|                                       | 压力     | 位置          |         | 驱动器  | ◆ 硬件组态           |
| 序号                                    | 1      | 2           | 序号      | 1    | - 硬件设置           |
| 所属模块                                  | 1      | 1           | 所属模块    | 0    | 上的阀              |
| 类型                                    | 0      | 3           | 类型      | 0    |                  |
| 通道                                    | 卡1点_1  | 卡0点_0_      | 节点      | 0    | - 设备设直           |
| 归零命令                                  | 0      | 0           | 通讯通道    | 0    |                  |
| 归零值                                   | 0.00   | 0.00        |         | 动力源  |                  |
| 偏移量                                   |        |             | 序号      | 1    |                  |
| 单位长度值                                 | 0.000  | 0.000       | 所属模块    | 1    |                  |
| 校正点1 AI                               | 0.00   | 0.00        | PQ驱动器序号 | 0    |                  |
| 校正点1 值                                | 0.00   | 0.00        | 马达组     | 1    |                  |
| 校正点2 AI                               | 10.00  | 0.00        | 反转马达组   | 1    |                  |
| 校正点2 值                                | 250.00 | 0.00        | 压力比值    | 0.00 |                  |
| 滤波频率                                  | 0.00   |             | 位置值     | 0.00 |                  |
| 实际值                                   | 0.00   | 0.00        | 伺服阀组    | 0    |                  |
| 0                                     |        |             |         |      | 2019.09.12/07:31 |

压力位置设置:

序号:标识此组压力/位置的组别。

所属模块:预留。

**类型:** 0-模拟量(AD), 1-编码器(Encoder), 2-驱动器(Driver), 3-通讯(例如: Can 尺)。

通道:如果选择模拟量,则需设定信号来源于硬体的具体 AI (卡的序号、AI 的序号)。

归零命令: 输入1,对压力/位置数值进行归零。

归零值: 输入具体数值, 输入归零命令后, 实际值变成输入的值。

偏移量: 电脑自动计算, 用户可忽略。

单位长度值:类型在通讯模式下,用来确定最小单位;(例如:是 0.001mm,还是 0.1mm 等)。

校正点1AI: 压力/位置线性最小电压值。

校正点1值:压力/位置线性最小值。

校正点2AI:压力/位置线性最大电压值。

校正点2值:压力/位置线性最大值。

滤波频率:滤掉设定频率以上的杂波信号。

实际值:压力/位置当前实际值。

驱动器设置:(使用弘讯提供的液压系统时需要设定)

**序号:**驱动器组别序号。

所属模块:预留。

类型: 0-模拟量, 1-通讯。

节点: CAN 通讯节点号。

动力源设置:(使用弘讯提供的液压系统时需要设定)

**序号:**液压控制系统组别序号。

所属模块:预留。

马达组: 驱动器组别设定。

反转马达组:反转驱动器设定。

压力比值:预留。

位置值:预留。

伺服阀组:系统如使用伺服阀,则需设定所使用的组别。

#### 2.4.2.2. 比例阀

#### 进入路径 – 主画面 → 系统设置 → 硬件组态 → 比例阀

| 席号 1      | 校正占 | 校正AO | 校正值  | ◆ 硬件组ね |
|-----------|-----|------|------|--------|
| 通道 卡0点    | 0 1 | 0.00 | 0.00 | - 硬件设置 |
| 强制输出 0.00 | ) 2 | 0.00 | 0.00 | - 比例阀  |
| 实际值 0     | 3   | 0.00 | 0.00 | 设备设置   |
|           | 4   | 0.00 | 0.00 |        |
|           | 5   | 0.00 | 0.00 |        |
|           |     | 0.00 | 0.00 |        |
|           | 7   | 0.00 | 0.00 |        |
|           | 8   | 0.00 | 0.00 |        |
|           | 9   | 0.00 | 0.00 |        |
|           | 10  | 0.00 | 0.00 |        |
|           |     |      |      |        |
|           |     |      |      |        |

序号: AO 输出的组别序号。

通道: AO 输出物理通道, 需要具体设定卡的序号和 AI 的序号。

强制输出: AO 强制输出值。

**实际值:**实际输出值。

校正点:通过 10 组校正点上的数值来确定 AO 输出的曲线。

校正 AO: 液压系统设定值。

校正值:实际输出的电压值。

#### 2.4.2.3. 设备设置

| Innovation in Motion                                                              | 1234                                    | 4p) | Y | \$, <b>₽</b> | <b>1</b> |                           |                                |
|-----------------------------------------------------------------------------------|-----------------------------------------|-----|---|--------------|----------|---------------------------|--------------------------------|
| Innevation in Motion<br>驱动器类型<br>T-BUS设备总数<br>TMiot设备数量<br>RMTP设备数量<br>Driver设备数量 | ▲ 1234<br>不用 ◆<br>0<br>0<br>0<br>0<br>0 |     |   |              |          | ◆ 硬作<br>- 硬作<br>- 比<br>设行 | <u>牛组态</u><br>牛设置<br>例阀<br>备设置 |
|                                                                                   |                                         |     |   |              |          | 2019.09                   | 12/07:32                       |

进入路径 – 主画面 → 系统设置 → 硬件组态 → 设备设置

此画面可设置驱动器类型(CAN/T-BUS/不用)及硬件设备数量(更改后需重启机器) T-BUS 设备总数: T-BUS 总线上连接设备的总数。

TMiot 设备数量: T-BUS 总线上连接 TMiot 设备的数量。

RMTP 设备数量: T-BUS 总线上连接 RMTP 设备的数量。

Driver 设备数量: T-BUS 总线上连接 Driver 设备的数量。

#### 2.4.3. 系统建置

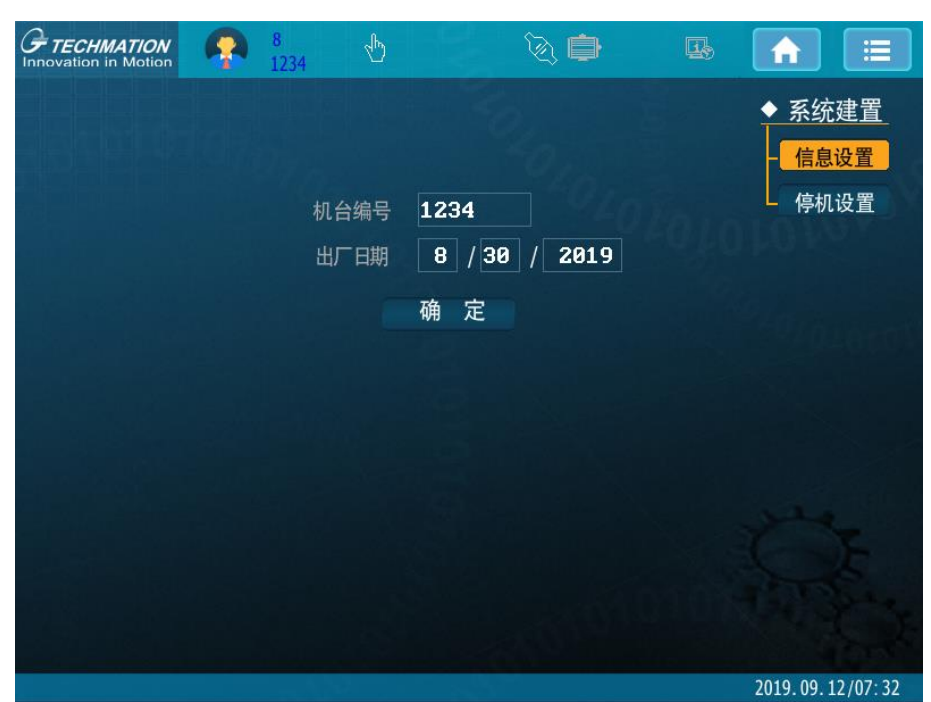

进入路径 – 主画面 → 系统设置 → 系统建置 → 信息设置

在**机台编号**和**出厂日期**栏内输入数值,然后算出停机设置画面的开机密码。 输入密码按确认,会出现以下画面。

进入路径 – 主画面 → 系统设置 → 系统建置 → 停机设置

| <b><i>FECHMATION</i></b><br>Innovation in Motion | 🧛 8<br>1234 🖞 | <b>i</b>  | <b>I</b> \$ |                  |
|--------------------------------------------------|---------------|-----------|-------------|------------------|
| 机台编号                                             | 1234          |           |             | ◆ 系统建置           |
| 出厂日期                                             | 8 / 30 / 2019 |           |             | - 信息设置           |
| 交付日期                                             | 0 / 0 / 257   |           |             | 停机设置             |
| 期数                                               | ● 当前期数        | 1         |             |                  |
| 停车方式选择                                           | ☑ 0-固定间隔天数    | 1-每月固定日期  |             |                  |
| 单期停车天数                                           | 9 停车时数:       | 0:0       |             |                  |
| 下期停车日期                                           | 0 / 30 / 257  |           |             |                  |
| 停车警告天数                                           | 0             |           |             |                  |
| 下次警告日期                                           | 0/ 3/ 257 ji  | 间隔分钟: 🛛 🕑 |             |                  |
| 运转时数:                                            | 0.00          |           |             |                  |
| 停机功能:                                            | 2 0-试车 1-正常   | Ŕ         |             |                  |
|                                                  |               |           |             |                  |
| 10726                                            | L/III. 10     |           |             | 2010 00 20/10 50 |
| 18721 PPR: 1                                     | LPR. 12       |           |             | 2019.08.30/16:59 |

交付日期:为机台送达客户日期,亦为停机功能开启后的起算日期。

期数:表示为客户付款的总期数。

当前期数:表示为目前客户已付款的期数。

单期停车天数:为每期缴款的间隔天数。

**下期停车日期:**为客户下一期缴款的期限,计算方法为:机台交付日期+当前期数 x 单期停车天数。 **停车警告天数:**为停车日期到达前预先提示客户之提前天数。

下次警告日期: 计算方法为: 下期停车日期-停车警告天数。

间隔分钟:为每次提示客户停车日期将至的间隔时间。

运转时数:此为马达启动后累积运转时间,只显示不能设定。

停机功能: 设定为1时上述功能开启,停车功能启用; 设定为0表示不使用停车功能。

#### 注意事项:

◆停机功能启用后,于版本画面会显示机台资料、总期数及当前期数。

◆停机功能启用后,系统时间不能更改。

◆输入的期数密码正确后,当前期数自动增加至此密码所代表的期数。

◆若当前期数到达总期数时,表示客户已缴完所有款项,此时停机功能停止。

◆总期数一经修改,当前期数自动变为 1,需再输入正确的期数密码后,当前期数才会增加至此密码所代表的期数。

## 2.4.4. 一键备份

进入路径 – 主画面 → 系统设置 →一键备份

| <b>FTECHMA</b><br>Innovation in | ATION<br>Motion | 8<br>1234 🖑 | 🔪 🖨 🖷                                                                                                 |                  |
|---------------------------------|-----------------|-------------|----------------------------------------------------------------------------------------------------|------------------|
| +n 30                           | 备份              | 还原          | dbbakup_7DY1.cdb<br>dbbakup_7DY10.cdb<br>dbbakup_7DY10.cdb<br>dbbakup_7DY12.cdb<br>dbbakup_7DY13.cdb  |                  |
| 机空                              | 挂载U盘            | 操作确认        | dbbakup_7DY14.cdb<br>dbbakup_7DY15.cdb<br>dbbakup_7DY16.cdb<br>dbbakup_7DY17.cdb<br>dbbakup_7DY18.cdb | 9/04000          |
|                                 |                 |             |                                                                                                    |                  |
|                                 |                 |             |                                                                                                    | 2010 00 24/10-40 |

备份: 挂载U盘后, 点击"备份", 可将所存资料备份至U盘中。

**还原:** 挂载U盘后,点击"还原",点击"挂载U盘",右侧列表区域会展示文件备份(若打开此界面前,已挂载好U盘,无需点击"挂载U盘",系统自动抓取)。点击所需还原的资料,会在机型栏显示选中的文件,按"操作确认",选择确认后即可。

用户手册版本变更记录

| 日期     | 变更后版本 | 变更内容 |
|--------|-------|------|
| 2019-9 | V1.0  | 第一版  |
|        |       |      |

![](_page_48_Picture_0.jpeg)

欢迎关注弘讯科技官微

# 宁波弘讯科技股份有限公司

地址:中国浙江省宁波市北仑区大港五路88号

- 服务热线:0574-86987285
- 传真:0574-86987286
- 网址:www.techmation.com.cn

邮编:315800